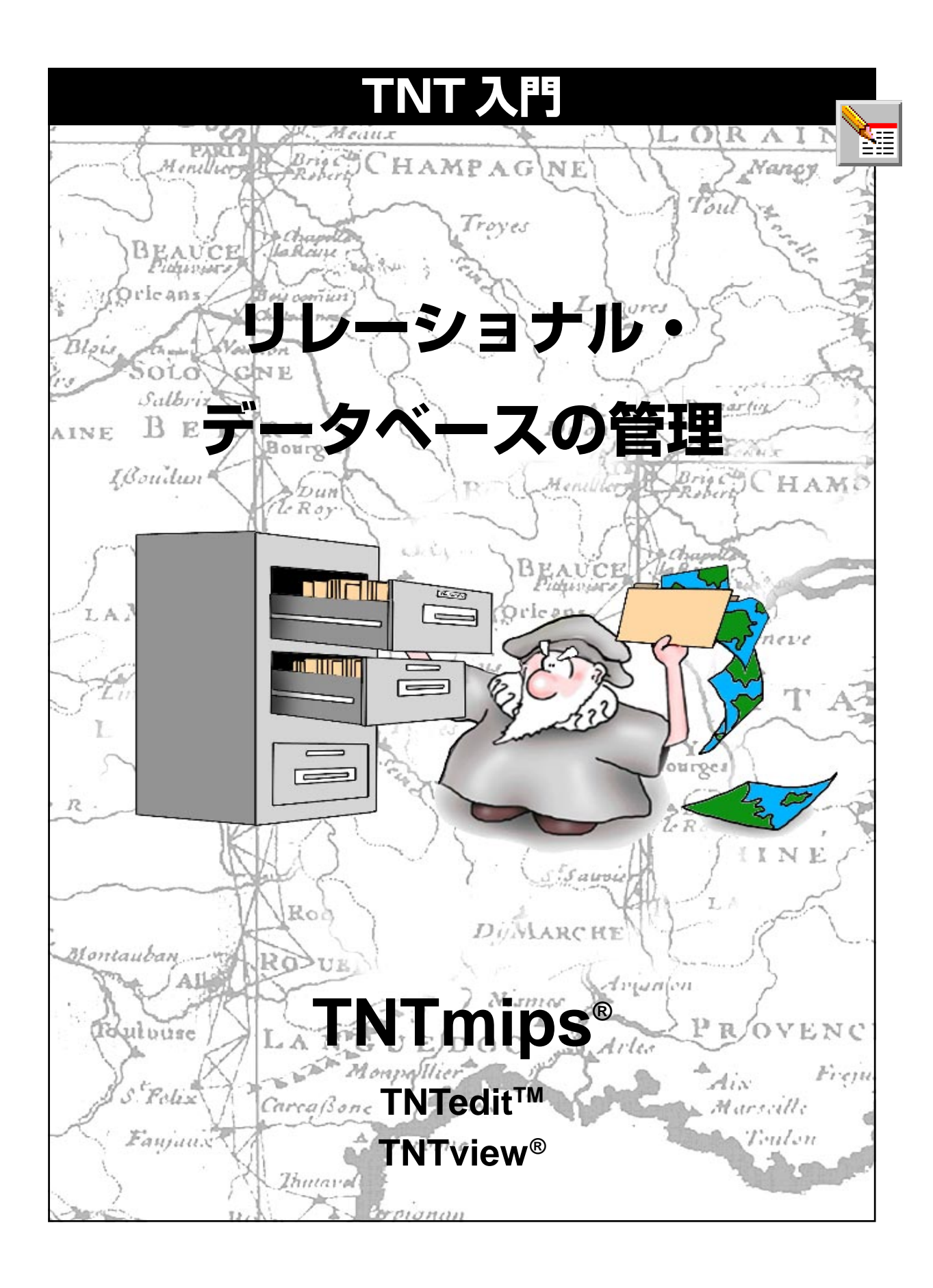

### はじめに

TNTmips<sup>®</sup>、TNTedit<sup>™</sup>、TNTview<sup>®</sup>では、非常に柔軟にデータベースのデータを操作できます。データベー スは、内部フォーマット、またはOpen Database Connectivity (ODBC:オープン・データベース接続)でサ ポートされる任意のフォーマットの中に存在します。データベースから直接情報を視覚化したり (ただし 各レコードに座標位置が含まれていることが必要)、情報を任意のオブジェクト・タイプの要素に関連付け て、表示したり解析処理に使用することができます。

**必須基礎知識**本書では、読者が『TNT入門:地理空間データ表示』、『TNT入門:システムの基本操作』の 練習問題を完了しているものと仮定しています。必須知識や基本操作についてはこれらの練習問題で説明 されており、本書では繰り返して説明しませんので、必要に応じこれらのマニュアルで調べてください。

**サンプルデータ**本書の練習問題では、TNT製品に添付されているサンプルデータを使用します。TNT製品のCDにアクセスできない場合は、マイクロイメージ社のウェブサイトからデータをダウンロードできます。本書の最初の練習問題では、DATAのDB\_MANAGディレクトリの中のCB\_SOILSプロジェクト・ファイルを使用します。同じディレクトリの中のテキストファイルとフォーマットファイルの他に、CONSTRANT、 PROPINFO、UNTDSTANT、USA\_OLDプロジェクト・ファイルの中のオブジェクトも使用します。これらのオブジェクトを使用する際に保存できるよう、ハードディスク・ドライブ上にサンプルデータの読み込み/書き込み用のコピーを作成してください。

その他の資料 本書では、TNTmips、TNTedit、TNTviewでのデータベースの機能に関する概要しか示されておりません。詳細はTNTリファレンスマニュアルを参照してください。

TNTmipsとTNTlite™ TNTmipsには2つのバージョンがあります。プロフェッショナル・バージョン と、無料バージョンであるTNTliteです。本書では、どちらのバージョンも「TNTmips」と呼ぶことにしま す。プロフェッショナル・バージョン(ソフトウェアライセンスキーが必要)を購入されなかった場合、 TNTmipsはTNTliteモードで動作し、オブジェクトのサイズが制約されます。TNTliteでは、添付されたサ ンプルの地理データを使用して本書のすべての練習問題を完全に実行することができます。

本書の一部のイラストでは、カラー・コピーでないと重要な点がわかりにくい場合があります。マイクロイメージ社のウェブサイトから本書を入手されれば、カラーで印刷したり表示できます。また、このウェブサイトからは、『TNT入門』のその他のテーマに関する最新のパンフレットも入手できます。インストール・ガイド、サンプルデータ、および最新バージョンのTNTliteをダウンロードできます。アクセス先は次の通りです。 http://www.microimages.com

## データベース管理の世界へようこそ

データベースに保存された属性は (ピンマッピングにより) 直接、また はベクタ、CAD、TIN、ラスタ・オブジェクト内の要素に結びつけて視 覚化することができます。地理情報システム (GIS) ソフトウェアが単 純なグラフィックス・パッケージと異なる重要な点の一つは、属性を使 用することです。

『TNT入門』シリーズのパンフレットの中には、TNTmipsでデータベー スや属性の使用方法や管理方法について説明したものとして、本書、 『ピンマッピング』、『地理属性の管理』の3冊があります。本書では、 データベースそのものを扱っており、各章では、データベース構造 (データベースに含まれるテーブルおよび各テーブル間の関係)の表示 と操作、テーブルの追加とフォームの作成、データベース内の既存情報 を考察するための統計量や計算フィールドの導入について説明します。 また、ODBCドライバを提供する他のフォーマットでデータベースを 使用する方法も説明します。『TNT 入門: ピンマッピング』では、各レ コードに位置情報が含まれている場合に直接データベースを視覚化す る方法を説明しています。『TNT 入門:地理属性の管理』では、別のオ ブジェクト・タイプの要素に対応付けられたデータベース情報を取り出 す方法を説明しています。さらに、フィールド値からヒストグラムと XYプロットを作成する方法とハードコピーレイアウトに組み込むため にテーブルをCADフォーマットで保存する方法についても説明してい ます。

本書で説明する手順はすべて、TNTmips、TNTedit、TNTviewのいずれ でも使用できます。TNTmips では、基本的なデータベース管理ユー ティリティは、単独処理とSpatial Data Display (空間データ表示) 処理 の両方で使用できます。TNTviewでは単独処理は行えませんが、メイ ンとなる表示処理ではすべての機能を使用できます (Make Table / Form (テーブル / フォームを作成) アイコンに対応するメニューから Edit Relations (リレートの編集)を選択します)。

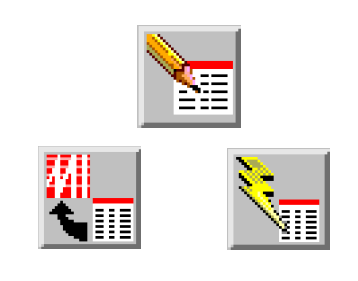

#### ステップ

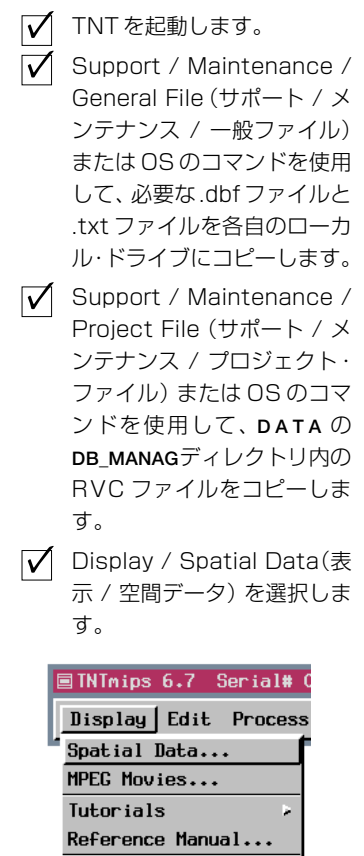

4ページでは、重要なデータベースに 関する専門用語を定義しています。5 ~14ページでは Database Editor (データベース・エディタ)の機能の 使い方を説明します。15~24ペー ジでは、テーブルの追加、計算フィー ルドの使用方法、統計量の導入など、 さまざまな手法を説明しています。 25~27ページでは、データベース のインポートと ODBC の設定につい て説明しています。

Exit

データベース専門用語

用語:主キー・フィールドは土壌図中 のポリゴンの土壌タイプのような独特 の識別を提供します。一度主キー・ フィールドを含むテーブル内のレコー ドがオブジェクト中の要素に添付され ると、直接的に添付したテーブルの主 キーが参照される場合、これと同じ情 報を含む他のテーブルを同じ要素に関 係づけることができます。1つのテー ブルの主キー・フィールドが同じ情報 を含み、他のテーブルのフィールドに よって参照される時、それを外部キー と呼びます。

主キーを独特なものにするために、 ファースト、ミドル、ラストネーム・ フィールドのような多くのフィールド 値から作られなければならない場合も あります。これらのフィールドの最初 のフィールドは主キーに指定され、他 のフィールドはその指定によって決め られた順番を持った**副キー**として参照 されます。

データベース・ソフトウェアは1つ のテーブルには1つの主キーしか認め ませんが、TNT製品では厳密に規制 はしていません。テーブルの中のデー タ体系が他のテーブルによる参照のた めに二つの主キーに論理的な選択をさ せる可能性もあります。 TNTmipsのデータベースは、ピンマッピングやベクタ、CAD、TIN、ス ケッチ、ラスタ・オブジェクトのサブオブジェクトに使用される主要な レベルのオブジェクトです。サブオブジェクトであるデータベースは要 素(ベクタ、CAD、TIN、スケッチ)やセル値(ラスタ)に対応した属性を

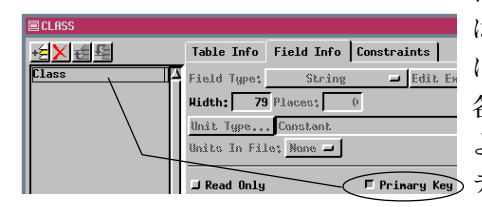

 Constraints
 含んでいます。これらの属性

 Lonstraints
 は1つかそれ以上のテーブル

 Lonstraints
 に系統づけることができます。

 Aテーブルはデータベースに
 よって定義される同じ共通の

 F Prinary Key
 テーマの異なる部分を担って

 います。
 います。

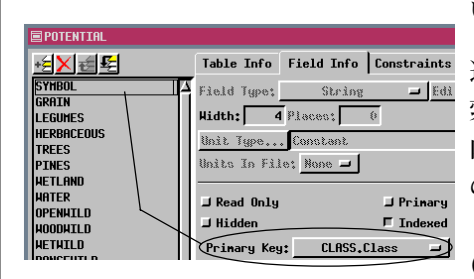

選択した要素の属性情報を検 索するために、データベース 内の個々のレコードはそれら の要素に添付またはリレート していなければなりません (テーブル添付タイプとレコー

ドを要素に添付する方法に関しては、『TNT入門:地理属性の管理』で 説明しています)。リレーショナル・データベースでは、個々の要素に直 接的に添付した1つのテーブルに主キーを定義することができ,外部 キー関係を設定することによって同じ属性を持った他のすべてのテー ブルを同じ要素にリレートすることができます。このように、Crow Butteの土壌図(23の土壌に関係した属性テーブルを持つ)に対応した データベースと同じくらいの複雑さのデータベースでさえ、各テーブル のポリゴンとレコードとの間に検索可能な関係を設定するためには最 小限の作業を必要とします。Crow Butteの土壌図のポリゴンデータ ベースの中で、23テーブル中の2テーブルだけが要素に直接添付され ており、そのうちの1つ(ポリゴン統計テーブル)がテーブル作成処理に よって自動的に作られた添付です。他の21テーブルは外部キー・ フィールドによって間接的にリレートされています。

## 既存のデータベース構造の表示

Spatial Data Display (空間データ表示) 処理や TNTview でデータベー ス構造を表示したり編集したりするには、表示用にデータベースと対応 付けられたオブジェクトを選択し、Show Details (詳細表示) アイコン をクリックし、適当な要素タイプに対応する Make Table / Form (テー ブル / フォーム作成) アイコン・メニューから Edit Relations (リレー トの編集)を選択して下さい。データベースに対応する要素タイプが選 択可能かどうかにかかわらず、Database Editor (データベース・エディ

■Group 1 - Group Controls

Group Layer Options

Group 1 - Group Controls

Group Layer Options

タ)を使用することができます。TNTmipsでは、 Edit / Attribute Database(編集 / 属性データベー ス)を選択して処理を実行することもできます。 ベクタ・オブジェクトを選択した場合は、続いて 要素タイプを指定する必要があります。

レイヤーを追加する場合、全てのデータベース・テーブルのリストを作 るか、あるいは最初のテーブル以外の属性を表示したいならば、Show

Details (詳細表示) アイコン・ボタンをオンに する必要があります。オブジェクトの詳細を表 示していない時に、要素を選択すると最初の テーブルが自動的に開きます。

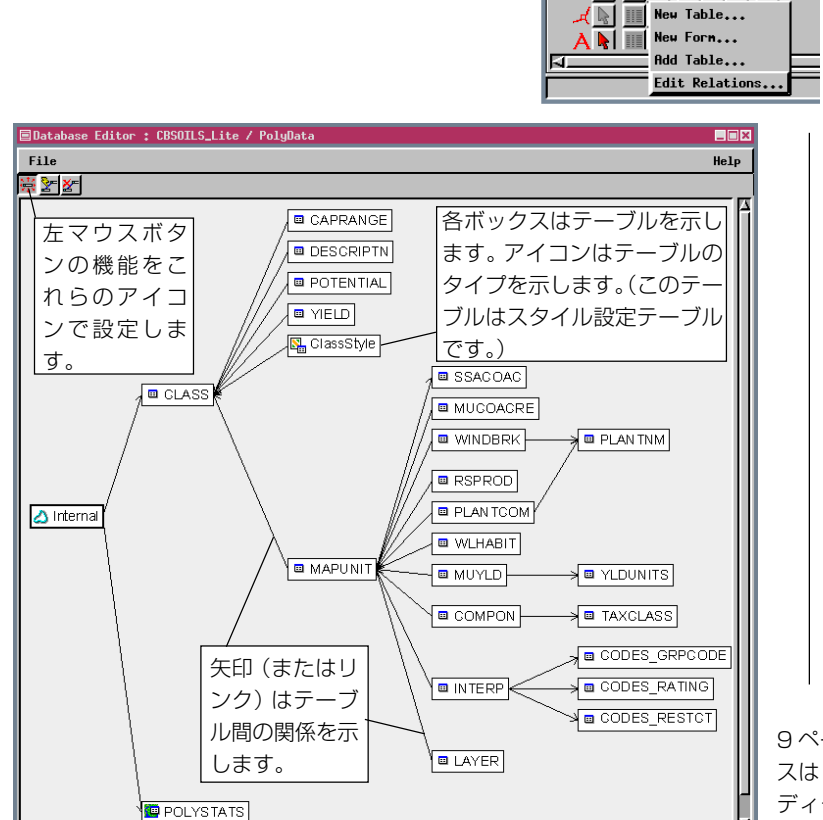

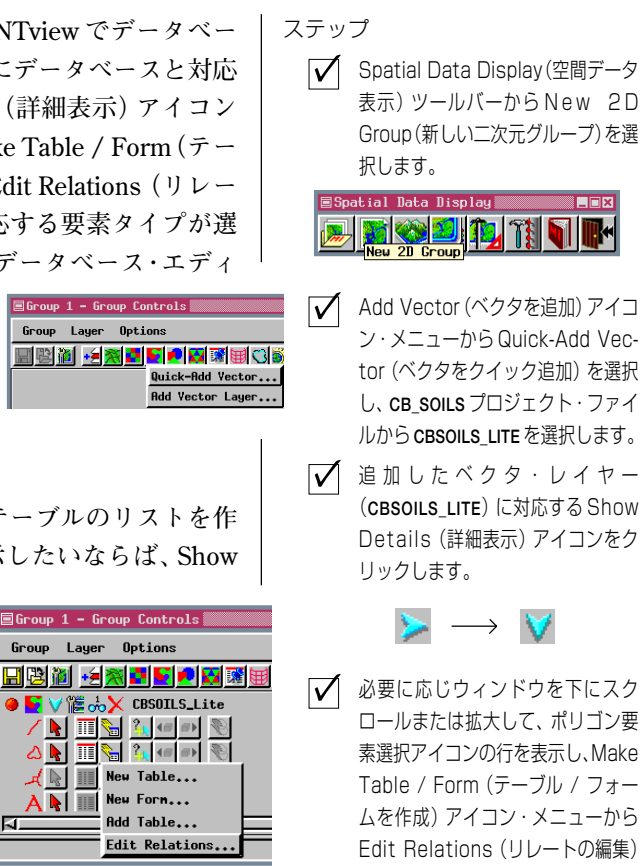

Database Editor(データ ベース・エディタ)ツールバー で Move Table(テーブルを移動)ア イコンがアクティブになっていない 場合は、Move Table(テーブルを移 動)アイコンをクリックします。

を選択します。

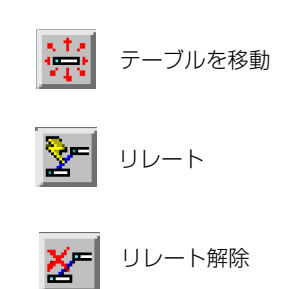

9ページの練習問題まで、このデータベー スはDatabase Editor (データベース・エ ディタ)内で開いたままにしておいてくだ さい。

## カラーとテキスト・スタイル

ステップ

- ✓ Database Editor(データ ベース・エディタ) ウィンドウの背景 を右クリックし、 メニューからText Style(テキ スト・スタイル)を選択します。
- ✓ 別のフォントを選択するには、[Font(フォント)]をクリックしてリストからどれか 1つを選択し、Scalable Select Font(スケーラブル・ フォントを選択)ウィンドウの[OK]をクリックします。
- ✓ Foreground Color(フォアグ ラウンド・カラー)パレットの 中のタイルをクリックし、次 に[OK]をクリックします。
- Database Editor(データ ベース・エディタ)ウィンドウ の背景を右クリックし、メ ニューからColors(カラー)を選 欠します。
- テーブル四角形のパレットから新しいFill(塗りつぶし)カラーを選択し、次に[Border(境界)]をクリックして四角形の枠とリンクを区別するカラーを選択します。

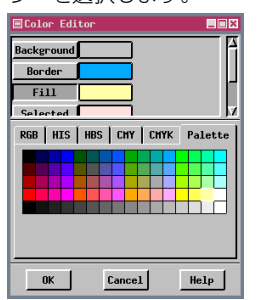

✓ このColor Editor(カラー・エ ディタ)ウィンドウで[OK]を クリックします。

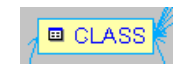

 さらにカラーやスタイルを調
 整する場合は、このページの
 任意のステップを繰り返しま
 す。

TNTmips でテキストのスタイル設定に使用可能な特徴はすべて、 Database Editor (データベース・エディタ) でのテーブル名にも使用で きます。最初に選択されているフォントは、比較的小さいサイズでも読 みやすさに優れています。必要ならば、テキストの幅や高さの変更に合 わせてテーブル四角形のサイズを調整します。

このページの下部に示すサンプル用に選択されたテキストのスタイル 設定は、10ポイントのArialで、カラーは青です。サイズとフォントを 変更するとテーブル四角形のサイズが大きくなり、全体がDatabase Editor (データベース・エディタ)ウィンドウの中に入らなくなります (5ページ参照)。より大きなフォントの方が好ましい場合には、もう一 度全体がウィンドウ内に収まるように、ウィンドウのサイズを変更した りスクロールしたりすることもできますし、テーブルを移動することも できます。Sample(サンプル)トグルがオンになっていれば、テキスト・ スタイルの調整をプレビューすることができます。

また、テーブル四角形用の塗りつぶしカラーや輪郭カラーを変更するこ ともできます。輪郭カラーはリンクと同じ色で描画されますので、赤を 選択することはお奨めできません(選択されたリンクは赤でハイライト 表示されます)。見つけることができないリンクされたテーブルを他の テーブルと区別するために、「消失した」テーブル用のカラーを設定す ることもできます。

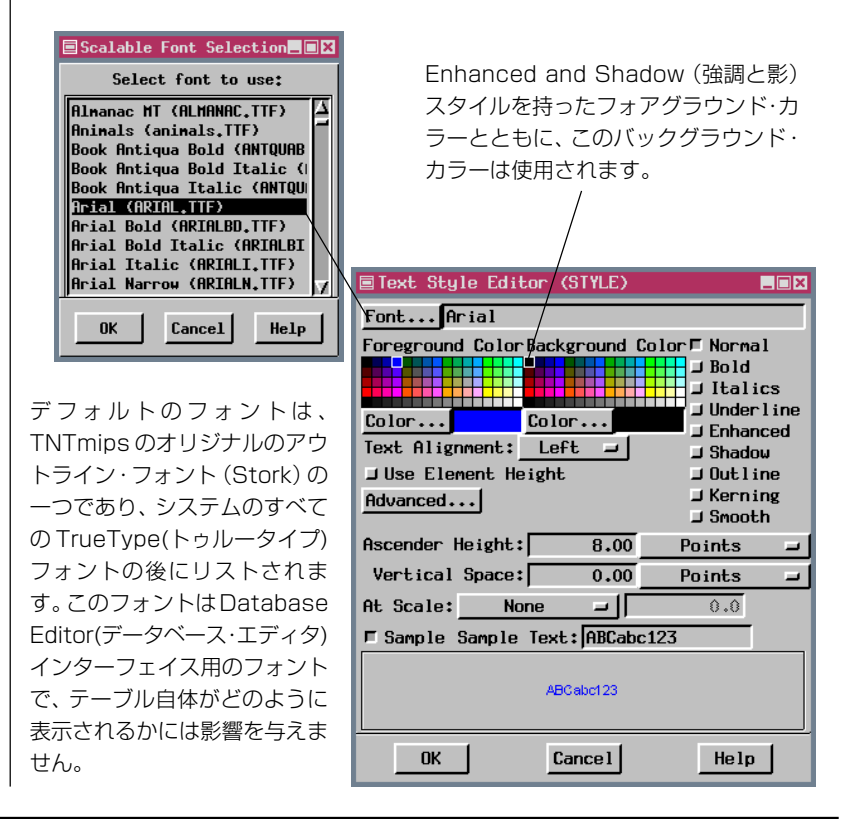

### テーブル移動モード時のマウス機能

Database Editor (データベース・エディタ)では、左クリック、右クリッ ク、(左)ダブルクリックという3つの異なるマウス操作によって機能 を使用することができます。ボタンが1つしかないマッキントッシュで は、右マウスボタンの代用として、Command キー (Open Apple)を押 したままクリックします。左マウスボタンの機能は、ツールバー上でオ ンになっているアイコン・ボタンによって決まります。左マウスボタン の機能としては、テーブルの移動、リレート、リレート解除の3つがあ ります。右マウスボタンは状況対応型メニューを開きます。

Database Editor (データベース・エディタ) で任意のテーブル名をダブ ルクリックすると、テーブルが開きます。5 ページで行ったように Spatial Data Display(空間データ表示)からDatabase Editor(データベー ス・エディタ)を開いた場合は、この方法で開いたテーブルから要素を 選択することができます。

右マウスボタン・メニューは、3つの左マウスボタン・モード(テーブルの移動、リレート、リレート解除)のいずれでも使用できます。右マウスボタンと左マウスボタンのどちらかを使用して、右マウスボタン・メ ニュー上で選択を行うことができます。

ほとんどの場合、左マウスボタンでテーブルを移動するのは、表示用に 外観を調整するためです。また、特に複雑なデータベース構造内でリン クの終点をより明確にする場合にもこの機能が役立ちます。

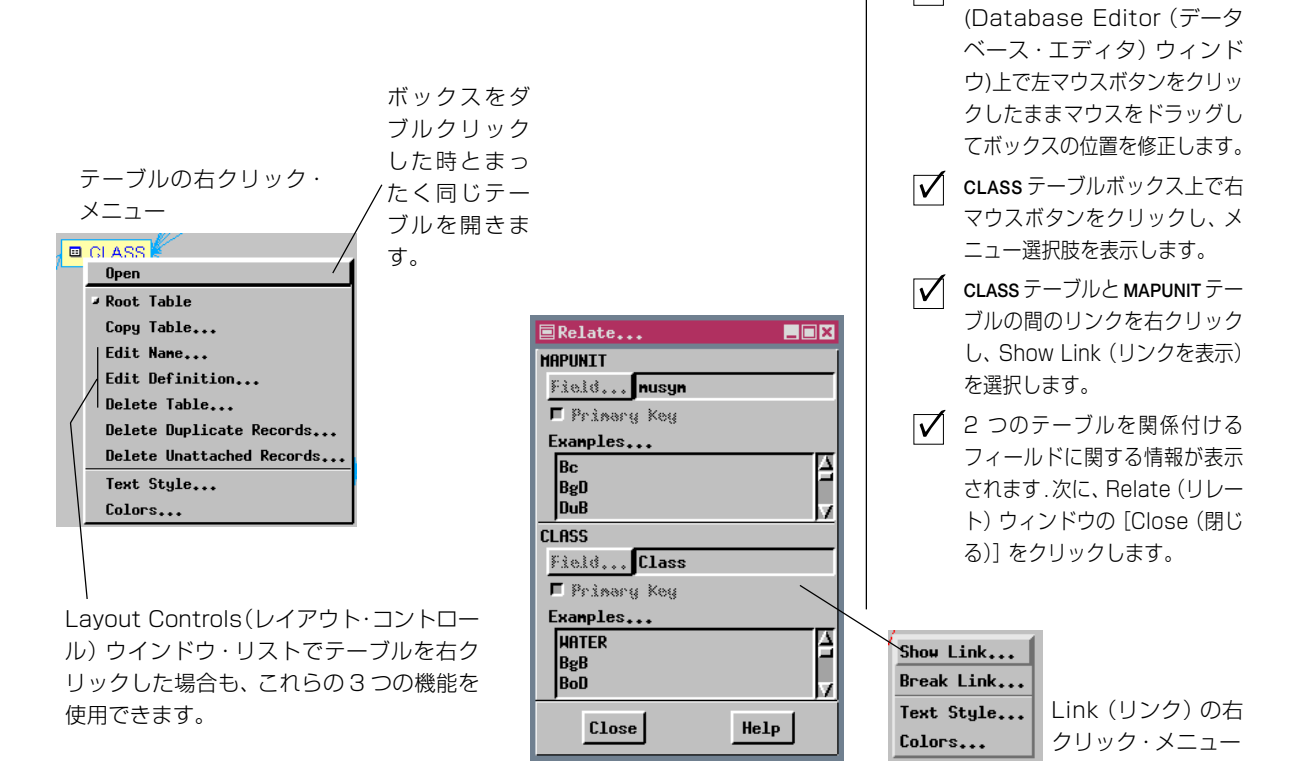

- ♀ D (二次元)グループで CBSOILS\_LITEがまだ表示されてい る状態で、Database Editor (データベース・エディタ) ウィンドウで CLASS ボックス をダブルクリックします。
- テーブル・ビューが開きますので 一番下までスクロールし、VeC クラス用のSelect Record (レ コードを選択)ボックスをクリッ クします。

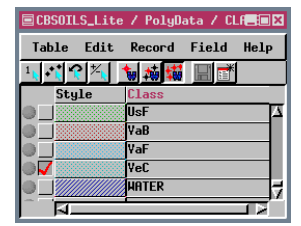

 ✓ テーブルのツールバーの Exclusive (排他的)アイ
 コンをクリックし、土壌タイプが VeC であるすべてのポリゴンを 表示します。
 ✓ CLASS テーブルボックス

#### リンクの切断

用語:データベース・レコードとオブ ジェクト内の要素との間の関係は、直 接的である場合と間接的である場合が あります。直接的な関係は要素レベル で作成されるのに対し、間接的な関係 はテーブル定義の一部として設定され ます。直接的に関係付けられたレコー ドを、添付レコードと呼びます。

#### ステップ

- ✓ ツールバーのUnrelate (リレート解除)アイコ ンをクリックします。
- ✓ CLASS テーブルとMAPUNIT テーブルの間のリンクをク リックします。
- Verify (確認) ウインドウで [Yes (はい)] をクリックし ます。
- ✓ リンクを切断した後に表示が まとまりを欠くと感じた場合 は、MAPUNITボックスをク リックし、Root Table(ルー トテーブル)トグルをオンにし ます。

CBSOILS\_LITE ポリゴン・データベース内のテーブルはすべて、直接添付されているか、キー・フィールドによりリレートしていますので、 Database Editor (データベース・エディタ)のはたらきの中でテーブル がどのように関連づけられているかを知るためにリンクの中の1つを 切断して再度接続してみます。もし、別のデータベースからテーブルを コピー (Process/ Database / Copy (処理 / データベース / コピー)) したり、その時点では関係を設定せずに表示処理の中でテーブルを追加 (表示処理の中でテーブルを追加する方法は後の練習問題で説明しま す)したりすると、データベース中のテーブルは要素に添付されません し、別のテーブルにリレートもしません。

リンクを切断すると、テーブルボックスが再配置されます。MAPUNIT テーブルはまだウィンドウ内で横方向のほぼ中央にあることに注意し てください。テーブルの右マウスボタンメニューでRoot Table(ルート テーブル)トグルをオンにすることでテーブルボックスをウィンドウの 左に移動することができます(結果は下の右図)。Unrelate (リレート解 除)アイコンが選択された状態で単に左クリックするだけではなく、リ ンク上でマウスの右ボタンをクリックし、いずれかの編集モードでポッ プアップ・メニューから Break Link (リンクの切断)を選択すると、リ ンクを切断することができます。

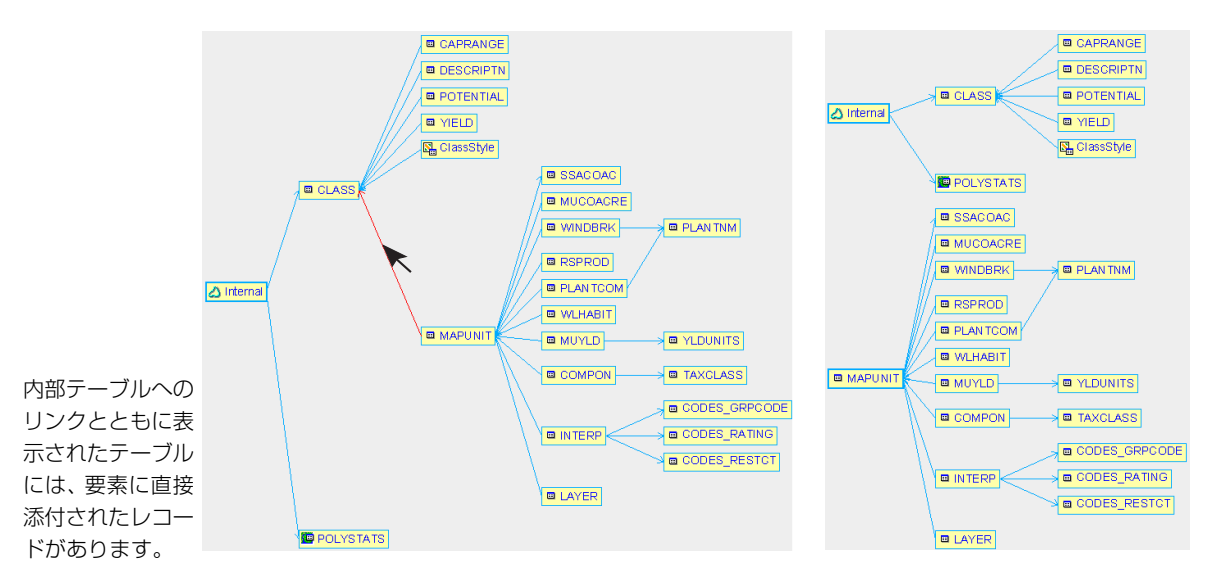

キー・フィールドの関係を設定できることを先に確認するまでは、要素への直接的な添付を示すリンクは**絶対に解除してはなりません**。キー・フィールドの関係がないリンクは、次のページで説明する単純な手順では再設定できませんので、このような間違いを修復するには、各要素を選択して適切なレコードを添付していかなければなりません。

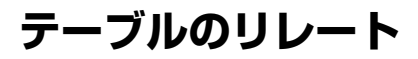

要素が選択されたときに対応するデータベース情報が表示されるよう にするには、オブジェクト内の要素に直接的に添付したテーブルが少く とも1つ存在しなければなりません。直接的な添付を持つテーブルに対 する間接的な関係を使用できれば、データベース情報を対応する要素に 関係付けるのに必要な時間が少なくて済みます。

任意の2つのテーブルをリレートすることができますが、このリレート を意味のあるものにするためには、同じ方法で表現された同じ種類の情 報を含むフィールドが2つのテーブルのそれぞれに存在しなければな りません。たとえば、CLASSテーブルとMUCOACREテーブルのどちら にも土壌タイプ情報が含まれていますが、MUCOACREテーブルでは土 壌タイプが郡コードの後に付けられている(一方ではBgBなのに他方 では045BgBになっている)ため、両者の間に意味のあるリレートを直 接設定することはできません。Relate(リレート)ウィンドウには フィールド値のサンプリング機能がありますので、選択された2つの フィールドが同じ方法で情報を表現しているかどうかを知ることがで きます。

主キー(存在する場合)は、テーブル間に関係付を行いたい時にその フィールドがすぐにわかるようにするためにあります。リレートする テーブル内の対応するフィールドを選択するだけでOKです。もちろ ん、指定した主キーが希望するキーでない場合は、リレートするフィー ルドを変更することもできます。

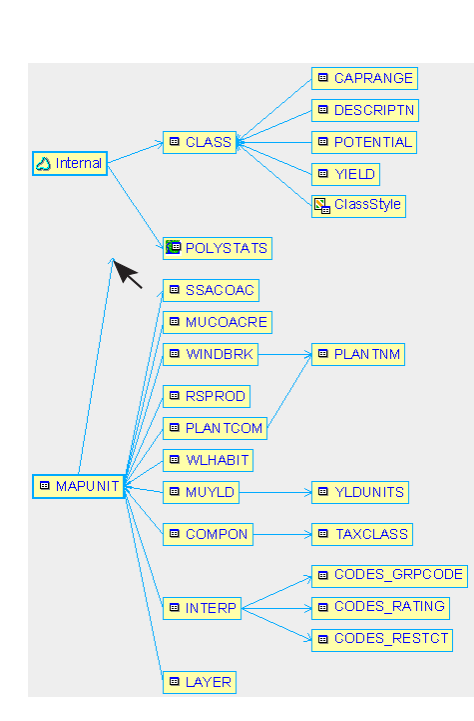

リレートしたいテーブル のどこかをクリックしま す。マウスをドラッグする とリンクが表示されます。

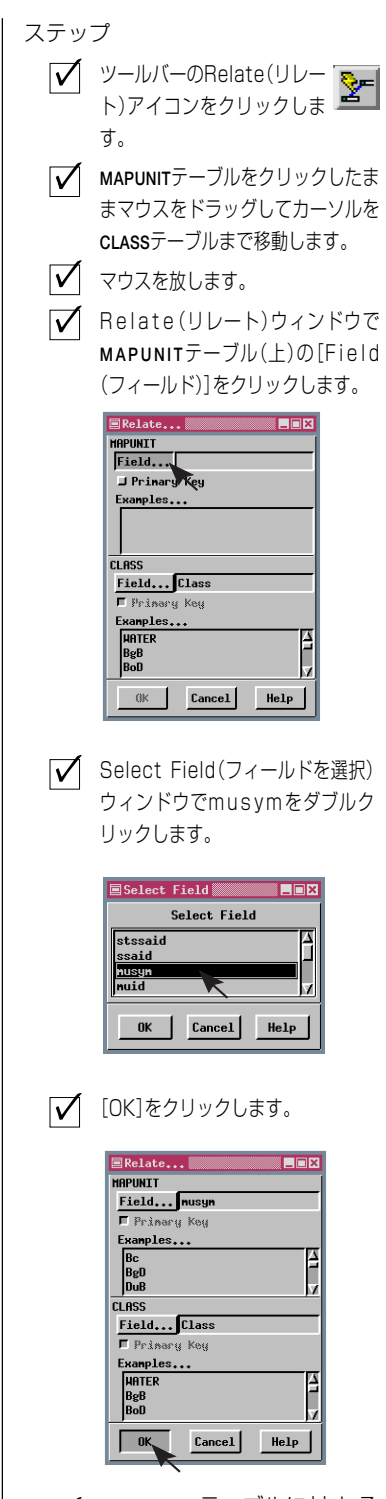

✓ MAPUNIT テーブルに対する Root Table(ルートテーブル) 指定を(オンになっている場 合は)オフにします。

## テーブルの結合 (ユニオン)

#### ステップ

 $\mathbf{V}$ 

- ✓ 新規 2D(二次元)グルー プを開き、UNTDSTAT プ ロジェクト・ファイルに WESTERN\_STATESオブジェク トを追加します。さらに、ポ リゴンのMake Table/Form (テーブル / フォームを作成) アイコンからEdit Relatons (リレートの編集)を選択して、 Databese Editor(データ ベース・エディタ)を開きます (やり方を忘れた場合は5 ページを参照して下さい)。
- ✓ Databese Editor(データ) ベース・エディタ)ウィンドウ でFile/Combine Tables (ファイル / テーブルの結合) を選択します。
- [Table 1] をクリックし、  $\overline{\mathbf{V}}$ PacsfStateCaptIs を選択しま す。
  - [Table 2] をクリックし、 MtnStateCaptIsを選択します。

Operation(操作)をUnion  $\overline{\mathbf{V}}$ (ユニオン)に、Element Attachment(要素添付)をlf either source record attached (いずれかのソースレ コードが添付)に設定し、 [OK] をクリックします。

- 🖌 出力テーブル WesternCapitals と名前を付け、必要で あれば説明を記入します。
- ✓ 各入力テーブルと出力テーブ ルを開き、内容を比較します。

テーブルを結合する場合、2つの選択されたテーブルからのレコードは 新しいテーブルにコピーされ、元のテーブルは保持されます。一度、新 しいテーブルが望むデータを含んでいることを確認したら、入力テーブ ルを消去することもできます。

テーブルの結合には6つの方法が利用できます。2つのユニオン(ユニ オン、アウター・ユニオン)と4つのジョイン(次ページ参照)です。アウ ター・ユニオンは入力テーブルからの全てのレコードとフィールドを保 持するので、より安全な方法です。ユニオン法はフィールド名にかかわ らず、第2フィールドなどの内容が同等であるように、各テーブルの第 1フィールドの内容も同等であると仮定しています。別々のテーブルが State NameとStateのような異なる名前を持ったフィールドに同等の

| Database Editor : |
|-------------------|
| File              |
| Text Style        |
| Colors            |
| New Table         |
| Import            |
| Combine Tables    |
| Copy Table        |
| Close             |

データを持つ場合には、この仮定は望ましいものとな ります。もし1つのテーブルの第2フィールドが Population で、もう1つのテーブルでは Average Temperature である場合は、結合された結果はレコー ドのいくつかに対して誤って分類される(そして誤解 を招く)でしょう。もしテーブル間に関係が存在するな らば、そのようなデータはジョイン操作で適切に処理

| ECombine Tables                                        |
|--------------------------------------------------------|
| Source                                                 |
| Table 1 PacifStateCaps                                 |
| Table 2 MtnStateCaptls                                 |
| Operation: Union =                                     |
| Element Attachment: If either source record attached 🖃 |
| ⊒Skip Duplicate Records                                |
| OK Cancel Help                                         |

できます。この練習問題で選択され たテーブルではレコードが同じ フィールドを持っているので、どち らのユニオン法を使用しても同じ結 果を得ることができます。

| )K] をクリックします。                 | ■Group 1 - Group Yiew 1          |                        |                    |                  |
|-------------------------------|----------------------------------|------------------------|--------------------|------------------|
| カテーブル WesternCa-              | View Tool LegendView GPS Options | Help                   |                    |                  |
| はいてる前を行り、必要で<br>れば説明を記入します。   |                                  |                        |                    |                  |
| 入力テーブルと出力テーブ<br>を開き、内容を比較します。 |                                  |                        |                    |                  |
|                               |                                  | Hestern_States / PolyD | ata / WesternCapit | als 💶 🛛          |
|                               | James 1                          | Table Edit Record F    | ield               | Help             |
|                               |                                  |                        |                    |                  |
|                               |                                  | State Pop_1            | 1990 Percent_US    | A Capital        |
|                               |                                  | California 2           | 9760021 11 9       | 7 Saccamento     |
|                               |                                  |                        | 3294394 1.3        | 2 Denver         |
|                               |                                  | Idaho :                | 1006749 0.4        | 0 Boise          |
|                               | <u> </u>                         | Jontana Nontana        | 799065 0.3         | 2 Helena         |
|                               |                                  | Nevada :               | 1201833 0.4        | 8 Carson City    |
|                               |                                  | New Mexico             | 1515069 0.6        | 1 Santa Fe       |
|                               | 5                                | <pre>Oregon</pre>      | 2842321 1.1        | 4 Salen          |
|                               |                                  | Utah :                 | 1722850 0.6        | 9 Salt Lake City |
| 次の練習問題用に Databas              | e Editor (データベース・エ               | Hashington             | 4866692 1.9        | 6 Ulympia        |
| ディタ)を開いたままにして                 | おいてください。                         |                        | 455588 0.1         | s uneyenne M     |
|                               |                                  |                        |                    |                  |

## テーブルの結合(ジョイン)

ユニオン操作はレコードを1つのテーブルから他のテーブルのレコー ドに追加することを意図しています。ジョイン操作はフィールドを1つ のテーブルから他のテーブルに存在する関連したレコードに追加する ことを意図しています。「アウター」オプションはユニオンとジョイン の両方に理想的ではないケースを処理します。

この練習問題で選択されたテーブルはユニオンとジョインとの間の違いのいくつかを表示しています。テーブルの1つは西部地方の州に関するレコードだけを持っています。一方、他のテーブルは50州全てとワシントンD.C.に関するレコードを持っています。結合されたテーブルは西部地方の11州に関するレコードのみを持っています。各入力テーブルは4つのフィールドを持っていますが、その内の2つ(州名と1990年の人口)は共有されるため結合したテーブルは6つのフィールドを持ちます。結合されたテーブルは元々Table1にある4つのフィールドとTable2からの2つの特有なフィールドを持っています。

Element Attachment(要素添付)オプションは出力テーブル中の情報に は影響を与えません。このオプションは、元のテーブルの添付をもとに してどのようにレコードを要素に添付するかに関してのみ影響を与え ます。

| ■Western_States / PolyData / PopCaptlWest ■■E |          |            |               |          |          |    |
|-----------------------------------------------|----------|------------|---------------|----------|----------|----|
| Table Edit Record Field Help                  |          |            |               |          |          |    |
| 1 1 2 2 4                                     | 11 🖬 📰   |            |               |          |          |    |
| State                                         | Pop_1990 | Percent_US | Capital       | UrbanPop | RuralPop |    |
| Montana                                       | 799065   | 0.32       | Helena        | 419989   | 379076   | 2  |
| Nevada                                        | 1201833  | 0.48       | Carson City   | 1061312  | 140521   |    |
| New Mexico                                    | 1515069  | 0.61       | Santa Fe      | 1104755  | 410314   |    |
| Oregon                                        | 2842321  | 1.14       | Salem         | 2002999  | 839322   | 1  |
| Utah                                          | 1722850  | 0.69       | Salt Lake Cit | 1499375  | 223475   |    |
| Washington                                    | 4866692  | 1.96       | Olympia       | 3717124  | 1149568  |    |
| Uyoning                                       | 453588   | 0.18       | Cheyenne      | 294465   | 159123   | Ŀ  |
|                                               |          |            |               |          |          | JZ |
|                                               |          |            |               |          |          | 1  |

| combination<br>method | number<br>of records | number<br>of fields | no values for<br>some fields |
|-----------------------|----------------------|---------------------|------------------------------|
| Outer Union           | 62                   | 6                   | yes                          |
| Union                 | 62                   | 4                   | no                           |
| Natural Join          | 11                   | 6                   | no                           |
| Left Outer Join       | 11                   | 6                   | no                           |
| Right Outer Join      | 51                   | 6                   | yes                          |
| Outer Join            | 51                   | 6                   | yes                          |

#### Table1のWesternCapitalsとTable2のUS\_Populationを結合した結果。

Table1の全てのキーフィールド属性値はTable2に表れます。Table1には11レ コードあり、Table2には51レコードあります。各入力テーブルには4つのフィー ルドがあり、そのうち2つを共有しています。このテーブルはテストと、テーブル結 合に関する理解を深めるためのものです。全ての結果が望ましい訳ではありません。

ステップ ✓ Databese Edito(データベー ス・エディタ)ウィンドウで File/Combine Tables(ファ イル/テーブルの結合)を選択 します。 [Table 1] をクリックし、  $\overline{\mathbf{V}}$ **WESTERNCAPITALS**を選択し ます。  $\overline{\mathbf{V}}$ [Table 2] をクリックし、 US POPULATION を選択しま す。 ✓ Operation(操作)をNatural Join(ナチュラル・ジョイン) C, Element Attachment (要素添付)をlf either source record attached (いずれかのソースレコードが 添付)に設定し、[OK]をク リックします。 ☑ 出 カ テ ー ブ ル に PopCaptalWestと名前を付 け、必要であれば説明を記入 します。 ✓ 各入力テーブルと出力テーブ ルを開き、内容を比較します。

結果を見るために他の結合方法を試し てみて下さい。今回はナチュラル・ ジョインが最も有効な結果を生み出し ますが、他のデータの場合は、他の方 法が相応しい場合もあります。

注:Skip Duplicate Records(複製 レコードのスキップ)オプションでは、 元のテーブルの複製レコードを削除す るのではなく、複製レコードになるレ コードをコピーせずに新規テーブルを 作成します。このオプションはユニオ ンの場合のみ適応され、ジョインの場 合は複製レコードを作成しないため適 応されません。

## テーブルのインポート・ウィザード

ステップ

- ✓ 新規2D Group(二次元 グループ)を開き、 UNTDSTATプロジェクト・ファ イルからUSSTATESオブジェ クトを追加し、さらにポリゴ ンデータベース用のDatabase Editor(データベース・ エディタ)を開きます。
- ✓ Database Editor(データ ベース・エディタ)でFile/Import(ファイル/インポート) を選択します。
- Format(フォーマット)を dBASE III/IV and FoxProlc 設定し、[Next]をクリックし ます。
- ✓ [Select Files(ファイル選択)]をクリックし、 STATECAP.DBFを選択、[Next (次へ)]をクリックします。さらにCopy(コピー)トグルをオンにし、その後[Next(次へ)] をクリックします。
- ✓ String Encoding(文字エン コード)をASCII、Attachment Type(添付タイプ)を Related Only(リレートのみ) に設定し、その後[Next(次 へ)]をクリックします。
- 一行目の[Field(フィールド)] をクリックし、Stateを選択し ます。さらに、『points to Primary Key(主キーを指す)』ト グルをオンにし、同じ行にあ る[Primary Key(主キー)]を クリック、States.STATE\_NAME を選択します。その後[Next (次へ)]をクリックします。
- ✓ [Finish(終了)]をクリックします。

eady to import the database now. f you want to review your settings, click he 'Previous' button. If you are ready to mport, click 'Finish'.

Database Editor(データベース・エディタ)のFile(ファイル)メニューから Import(インポート)を選択する場合、ウィザードは単に Import/ Export(インポート/エクスポート)ウィンドウを開くのではなく、必要なステップを提供します。Edit Relations(リレートの編集)(またはEdit/ Attribute Database(編集/属性データベース))によって開かれたデータ ベースは、インポートしたいデータベースを新規テーブルとしてイン ポートする場所です。

インポートの際にデータベース・テーブルを内部フォーマットにコピー することやテーブルを元のフォーマットにリンクすることを選択する ことができます。そのため、同じファイルをTNT製品だけでなく他の ソフトウェアでも使用することができます。リンクできるデータベー

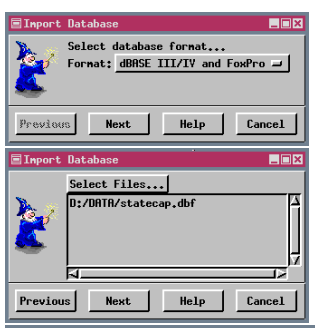

ス・フォーマットだけが、Database Editor (データベース・エディタ)(他のフォー マット用にProcess/Import/Export(処理/ インポート/エクスポート)を選択)のイン ポート・ウィザードを使用したインポート で利用できます。

Database Editor(データベース・エディタ)

Do you wish to copy (import) the records from the external data? 🔷 Сору 🔷 Link Previous Next Help Cancel String Encoding... ASCII Attachment Type: Related Only -Previous Next Help Cancel from this table Field... State points to Primary Key...
States.STATE\_NAME ♦ is a primary key evious Next Help Cancel Select Field Capital Population\_ Percent\_USA 7 OK Cancel Help

の特徴は主キー・フィール ドとインポート中にテー ブル間の関係を設定する ことができることです。イ ンポート中に外部キーの 認識を設定できるため、リ レートした要素の属性を 見る前にテーブルの定義 を編集する必要はありま せん。

Previous Finish Help Cancel

## テーブル名の変更とテーブルのコピー

インポート・ウィザードは自動的にインポートされたフィールドと同じ 名前をテーブル名としますが、この名前を変更したり説明を加えたりし たい場合があると思います。Databese Editor(データベース・エディタ) では説明は表示されませんが、テーブルがGroup Controls(グループ・コ ントロール)またはLayout Controls(レイアウト・コントロール)ウィン ドウにリストされる場合には説明が表示されます。テーブルがGroup Controls(グループ・コントロール)またはLayout Controls(レイアウト・ コントロール)ウィンドウに表示されている場合には、そのテーブルの 上を右クリックすることで名前や説明の変更を行うこてもできます。

Databese Editor(データベース・エディタ)のテーブル用右マウスボタン メニュー中の Copy Table(テーブルのコピー)オプションは、そのオプ ションの選択が行われたテーブルの複製を作成します。コピーの中の添

付は元のテーブルのものと同じです。この機能は元のフィール ドと同じフィールド値を持った、少なくとも1つの同じフィー ルドを含む別のテーブルを作成したい場合に役立ちます。例え ば、全ての州名をもう一度入力すること無しに、各州に関するよ り多くの情報を含んだもう1つのテーブルを作成することができます。 似た機能はProcess/Database/Copy(処理/データベース/コピー)で利 用でき、この場合、テーブルを異なるデータベースにコピーすることも

できます。しかし、この処理では、要素への直接添付はDatabese Editor

(データベース・エディタ)の Copy Table(テー ブルのコピー)機能に含まれているため、要素 への直接添付は保持されません。

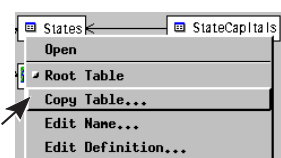

さらにこの機能を使用して、横方向のスク

ロールをなくすためにより少ないフィールドにした2つ(又はそれ以上) のテーブルを作成することで、多くのフィールドを持ったテーブルを テーブル・ビューでより簡単に読むこともできます。単純にテーブルを コピーし、Edit Definition(定義の編集)オプションを使用して両方の ケースで主キー・フィールドが保持されていることを確認しながら各 テーブルからフィールドを削除できます。

テーブル削除機能は Group Controls(グループ・コントロール) または Layout Controls(レイアウト・コントロール)ウィンドウのテーブル上で 右マウスボタン・メニューから、またはテーブルが表示されている場合 は Table(テーブル)メニューから利用することができます。

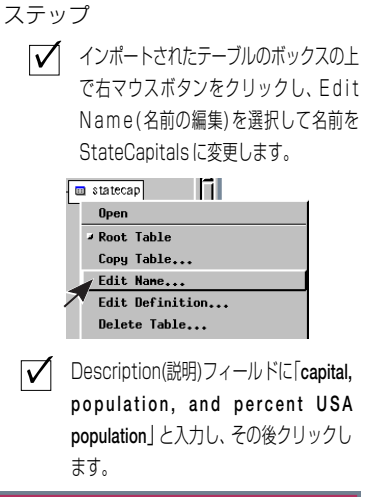

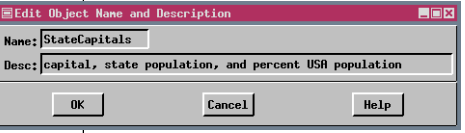

 ✓ Statesのボックス上で右マウスボタンをク リックし、Copy Table(テーブルのコ ピー)を選択、デフォルト名のままで[OK] をクリックします。このテーブルの添付 は、States テーブルのように要素に対して 直接添付していることに注意して下さい。
 ✓ コピーされたテーブル(States1)上で右マウ スボタンをクリックし、Delete Table (テーブルの削除)を選択します。Verify(確 認)ウィンドウで[Yes]をクリックします。

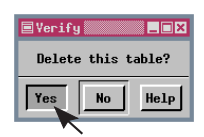

## その他のデータベース・エディタ機能

- **StateCapitals**のボックス上でダブルクリッ クするか、ボックス上で右クリックし、 Open(開く)を選択します。 🗹 テーブルでShow All Records 🙀 (全てのレコードを表示)アイコン・ をクリックし、ベクタ・オブジェとでは表 れないAlaskaテーブル(Hawaiiも同様)に注 目します。 ✓ StateCapitalsのボックス上で右クリック し、Delete Unattached Record(添付 されていないレコードの削除)を選択しま す。 💷 StateCapitais 🚺 Open ≠ Root Table Copy Table... Edit Name... Edit Definition... Delete Table... Delete Duplicate Records... Delete Unattached Records...
- Verify(確認)ウィンドウで[Yes]をクリッ クします。

| <b>⊟Verif</b> y<br>Are you<br>table w | u sure you w<br>hich are not | ant to remove re<br>attached or rel | cords from this<br>ated to elements? |
|---------------------------------------|------------------------------|-------------------------------------|--------------------------------------|
| ۲                                     | 'es                          | No                                  | Help                                 |
| $\checkmark$                          | Alaska(と<br>注意して             | Hawaii)のレコー<br>下さい。                 | ードがないことに                             |

| ■USSTATES / PolyData / StateCapitals |            |             |             |             |  |
|--------------------------------------|------------|-------------|-------------|-------------|--|
| Table Edit Record Field              |            |             |             |             |  |
| 1                                    | 11 🕈 🖄 🏄   | 🗱 🔛 📷       |             |             |  |
|                                      | State      | Capital     | Population. | Percent_USI |  |
|                                      | Alabana    | Montgonery  | 4040587     | 1.62        |  |
|                                      | Arizona    | Phoenix     | 3665228     | 1.47        |  |
|                                      | Arkansas   | Little Rock | 2350725     | 0.95        |  |
|                                      | California | Sacramento  | 29760021    | 11.97       |  |
|                                      | Colorado   | Denver      | 3294394     | 1.32 7      |  |
|                                      | A          |             |             |             |  |

Detabase Editor(データベース・エディタ)のFile(ファイル)または右マ ウスボタン・メニューから利用できるデータベース管理機能が他にも数 多くあります。table/selection (テーブル/選択)アイコンの行(Group Controls(グループ・コントロール) またはLayout Controls(レイアウト・ コントロール)ウィンドウ)またはTable(テーブル)メニュー(テーブル・ ビューと単一レコード・ビュー)上で利用できる機能もありますし、 Detabase Editor(データベース・エディタ)ウィンドウのみで、つまり Vector Extract(ベクタの抽出)、Vector Combine(ベクタの結合)、Spatial Data Editor(空間データ・エディタ)のような他の処理の一部として利用

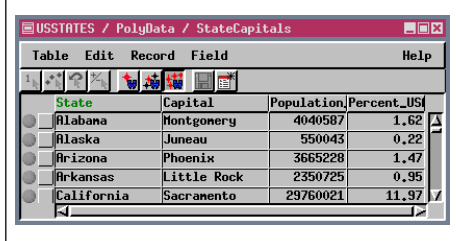

できる機能もあります。

この練習問題で説明している Delete Unattached Record (添付 されていないレコードの削除) オプションに加えて、複製レ コードを削除することを選択

することもできます。複製レコードは同一の属性値を持っています。複 製レコードを削除した場合は、いずれか1つのレコードに前から添付し ていた全ての要素が、残っているレコードに添付されます。もしテーブ ルに対する添付タイプがOne Element per Record(レコード毎に1つの 要素)の場合は、Delete Duplicate Records(複製レコードの削除)オプ ションが使用できません。なぜなら、複製レコードに添付された要素が 残ったレコードに添付することを テーブルの添付タイプが妨げるから です。このため、削除される可能性のあるレコードを複製する前に添付 タイプを変更する必要があるかもしれません。Detabase Editor(データ ベース·エディタ)(File(ファイル)メニュー)を使用している時に新しい テーブルを作成することもできます。この最後の機能はGroup Controls (グループ・コントロール)で利用できます。

Detabase Editor(データベース・エディタ)に開く2つの方法を思い 出して下さい:Edit/Attribute Databases(編集/属性データベース) からと、ベクタ・オブジェクトを表示する処理中にGroup Controls (グループ・コントロール) または Layout Controls(レイアウト・コ ントロール)ウィンドウのtable/selection (テーブル/選択)アイコンの 行からです。Detabase Editor(データベース・エディタ)をどちらの方法 で開いたかに関わらず機能は同じですが、独立した Detabase Editor (データベース・エディタ)処理でのアイコン・バーには2つのアイコン しか存在しません。なぜなら、他のアイコンは要素選択と関係している (また、要素表示が存在しない)ためです。

ステップ

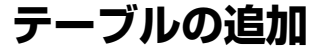

データベース間でテーブルをコピーする場合には、さまざまな理由があ ります。この例では、古いベクタ・オブジェクト(低解像度でジオリ ファレンス処理状態の悪いスキャンされた地図からラスタ・ベクタ変換 により作成された米国の州の輪郭)には、人口情報や文化的情報を含む 多くの関連テーブルがあります。ジオリファレンス処理状態の良い、よ り高解像度の輪郭地図もすでに得られていますが、元から対応したポリ ゴン属性は、州コードと名前だけです(線とポリゴンの標準属性テーブ ルも計算されています)。

テーブルの追加操作を起動するには、Group Controls(グループ・コント ロール) または Layout Controls (レイアウト・コントロール) ウィンド ウで Make Table / Form (テーブル / フォームを作成) アイコンを使 用します。参照されるすべてのテーブルやフィールドが、受け入れ側の データベース内に存在することが確かである場合を除き、(この練習問 題の最後のステップのような)計算フィールドを含むテーブルを表示す る方法は一般的にはお奨めできません。この練習問題のような順序で テーブルを追加することで、必要なテーブルとフィールドがこのデータ ベース内に既に存在するか否かを確認できます。

リンクされたデータベースからテーブルを追加する場合、TNTmipsの 内部フォーマット中のコピーが作成されます。このコピーを、親データ ベースのプログラム内で操作することはできません。

| Select Table                                                                                                    |                                                                                                    |
|----------------------------------------------------------------------------------------------------|----------------------------------------------------------------------------------------------------|
| Select Ta                                                                                                    | ble:                                                                                                    |
| Image: Class Class       Image: ClassStyle       Image: ClassStyle       Imag | ses from RVF                                                                                                    |
| M StateCapitals<br>M StateCapitals<br>M Populsting<br>Populatio_1990 12<br>M Populatio_1990 12<br>M Cancel                                                                                                    | Population       Image: Second state in the image in the image in the |
|                                                                                                    | Population                                                                                                    |
| Attachment<br>Type (添付タ<br>イプ) メニュー<br>でRelated<br>Only(リレート<br>のみ)をアク<br>ティブにする<br>には、別のテー                                                                                                    | **:     **:     Table Info     Field Info     Constraints       State                                                                                                    |
| フルで主キー<br>を選択する必                                                                                                    | OK Cancel Help                                                                                                    |
| 要があります。                                                                                                    |                                                                                                    |

#### ステップ

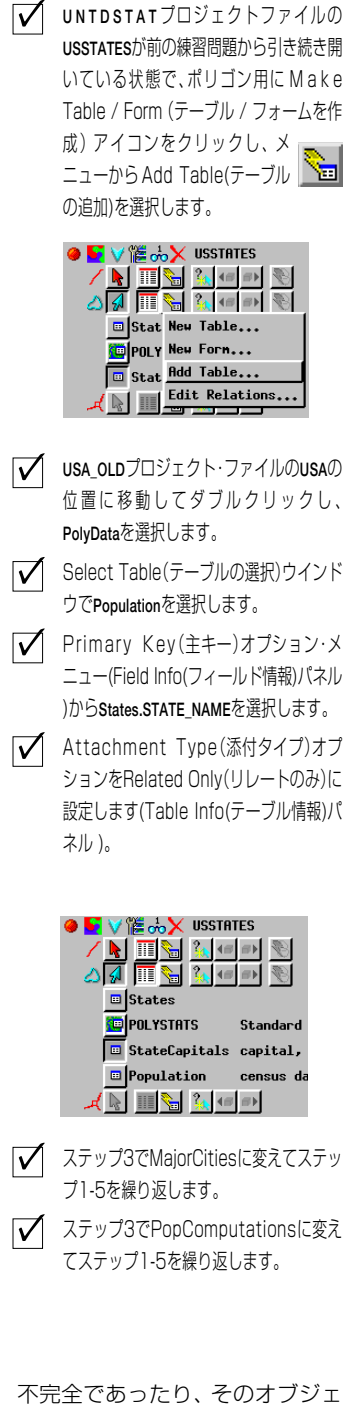

小元主とのうたり、とのオフラエ クトに固有なものであったりする ため、全てのテーブルを古いベク タ·オブジェクトから持ってくるわ けではありません。

データベースの表示

ステップ

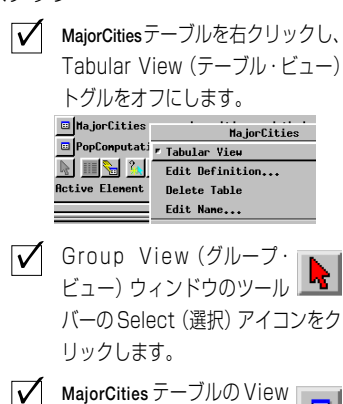

Table (テーブルを表示) アイ

| 🗏 USSTATES / PolyData / MajorCities 🔤 🛛 🗙 |
|-------------------------------------------|
| Table Edit Record Help                    |
| F fittached Record 4 of 48 (1/1 attached) |
| State; California                         |
| City1: Los Angeles                        |
| Population1: 3485398                      |
| City2: San Diego                          |
| Population2: 1110549                      |
| City3: San Jose                           |
| Population3: 782248                       |
| City4: San Franciso                       |
| Population4: 723959                       |
|                                           |

- Group View (グループ・ビュー) で California をクリックします。
- ✓ 表示された情報を確認し、テーブルのFile (ファイル)メニューから Switch to Tabular View (テーブル・ビューへ変更)を選択します。
- View All Records (全レコードを表示) アイコンをクリックしま す。
- ✓ Table (テーブル) メニューからColors (カラー)を選択します。
- Color Interleave (カラー挿入)を By Row (行ごと) に、Frequency (頻度)を3に設定し、[OK]をクリッ クします。

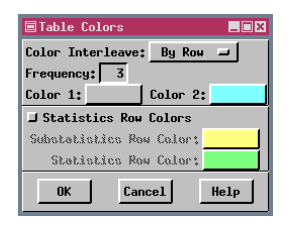

TNTmipsでデータベースを表示する方法としては、テーブル・ビュー と単一レコード・ビューの2つがあります。テーブル・ビューでは全レ コードが表示されるか、選択された要素に添付されたレコードだけが テーブルの行として表示され、列がフィールドになります。単一レコー ド・ビューでは、1つのレコードに対応するフィールドが表示されます。 テーブル・ビューと単一レコード・ビューを切り換えるには、いずれか のビューでTable(テーブル)メニューを使用しするか、Group Controls (グループ・コントロール) またはLayout Controls (レイアウト・コント ロール) ウィンドウで、テーブル用の右マウスボタン・メニューを使用 します。

単一レコード・ビューは、1つの要素に関する情報を同時に見たり、 データ入力を行えるように考えられています。単一レコード・ビューで は、リレート・レコードがない要素をクリックすると必ず新しいレコー ドが自動的に作成されますので、データ入力には最適です。テーブルに 情報を入力する際には、実際には上の行や下の行に属する情報を誤って 入力してしまうことがよくありますが、この方法を使用すればこのよう なミスを防止できます。

テーブル・ビューには、複数のレコードの表示に関係するため単一レ コード・ビューには見られない、さまざまな機能があります。統計量や 部分統計量の行をテーブルに追加できます。レコードと統計量の行に 別々のカラーを割り当てたり、レコードを認識しやすいように2つのカ ラーを挿入することができます。テーブル・ビューでは、選択されたレ コードや統計量レコードを新しいテーブルとして保存する機能も使用 できます。また、テーブル・ビューでは、すべてのレコードを表示した り、アクティブな要素または選択されたすべての要素に対応したレコー ドだけを表示することができます。さらに、(7ページで説明したよう に)属性によってテーブル・ビューから要素を選択することもできま す。

| 🗐 USS                             | USSTATES / PolyData / MajorCities |               |             |               |             |  |  |  |
|-----------------------------------|-----------------------------------|---------------|-------------|---------------|-------------|--|--|--|
| Tab                               | Table Edit Record Field Help      |               |             |               |             |  |  |  |
| $1_{ _{\hat{i}}} \star^{\bullet}$ | i 🥆 🐈                             | 🏄 🗱 🔡 🖻       | ¢           |               |             |  |  |  |
|                                   | State                             | City1         | Population1 | City2         | Population2 |  |  |  |
|                                   | Alabana                           | Birmingham    | 265968      | Mobile        | 196278      |  |  |  |
|                                   | Arizona                           | Phoenix *     | 900013      | Tucson        | 405390      |  |  |  |
|                                   | Arkansas                          | Little Rock ( | 175795      | Fort Smith    | 72798       |  |  |  |
| _ ا                               | California                        | Los Angeles   | 3485398     | San Diego     | 1110549     |  |  |  |
|                                   | Colorado                          | Denver *      | 467610      | Colorado Spri | 281140      |  |  |  |
|                                   | Connecticut                       | Bridgeport    | 141686      | Hartford *    | 139739      |  |  |  |
|                                   | Delaware                          | Hilmington    | 71529       | Dover *       | 27630       |  |  |  |
|                                   | Florida                           | Jacksonville  | 635230      | Miani         | 358548      |  |  |  |
|                                   | 4                                 |               |             |               | Δ           |  |  |  |

このテーブルですべ てのフィールドを参 照するには横スク ロールが必要なこと に注意してくださ い。

### 計算フィールド

計算フィールドを使用すると、テーブル内の情報を使用して計算した り、別のテーブルから情報を取り込むことができます。15ページの練 習問題では計算フィールドを含むテーブルを追加しました。ここでは、 これらのフィールドの式をチェックします。次の練習問題では、計算 フィールドを含む新しいテーブルを作成します。

計算フィールドには2つのタイプがあります。文字列フィールドを含 み、より明確な用語では『文字列式フィールド』と呼ばれるタイプ、お よび、数値フィールドを使用し、より一般的な用語では『計算フィール ド』と呼ばれるタイプです。PopComputations テーブルには、データが 直接入力された State フィールドも含まれています。PopComputations テーブルは、Implied One-To-One (暗黙的1対1)オプションが存在す る前に作成されていますので、次の練習問題で示すように直接的なデー タ入力を行う必要がありません。計算フィールドの名前は、直接データ 入力したフィールドと区別しやすいよう青で表示されています。

文字列式フィールドは、単に別のテーブル内の文字列フィールドの情報 を提供するだけの場合もありますが、姓と名前が別々のフィールドに含 まれる別のテーブルの FirstName と LastName などの別の文字列 フィールドを連結することもできます。データベース問い合わせの中で 使用可能な操作はすべて、数値フィールドでも使用でき、希望する結果 を取り出すことができます。

個々の計算フィールド用の表現式を編集するには、テーブル・ビューで フィールドを右クリックし、ポップアップ・メニューから Field / Options (フィールド / オプション)を選択、[Edit Expression (式を編 集)] をクリックします。

- PopComputations テーブルの View Table (テーブルを表 示) アイコンをクリックします。
- ✓ Table / Edit Definition (テーブル / 定義を編集)を選択し、フィール ド・リストで MajorCity1 をクリック し、Field Type (フィールド・タイ ブ)が String Expression (文字列 式)になっていることを確認し、 [Edit Expression (式を編集)]をク リックします。
- Cの式では単に MajorCities テーブル から、リレートされたポリゴンに関 するCity1フィールドの情報が取り出 されることを確認し、Query Editor (問い合わせエディタ)ウィンドウで [OK] をクリックします。
- マィールド・リストで Pctin4Major を クリックし、Field Type (フィール ド・タイプ) がComputed (計算) に なっていることを確認し、[Edit Expression (式を編集)] をクリック します。
- 2 つの異なるテーブルからのフィー ルドの算術演算の結合を確認し、州 内の大きい方から4つまでの都市の 居住人口の割合を求めます。

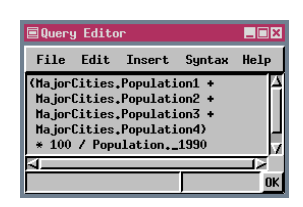

 Query Editor(問い合わせエディタ) で[OK]をクリックし、Table Definition (テーブルの定義) ウインドウ で[Cancel (取消)]をクリックしま す。

| -   |                                      |               |           |                  |           |             |             |               |    |
|-----|--------------------------------------|---------------|-----------|------------------|-----------|-------------|-------------|---------------|----|
| 05  | SISTATES / PolyData / PopComputation |               |           |                  |           |             |             |               |    |
| Tab | le Edit Reco                         | rd Field      |           |                  |           |             |             | Hel           | Р  |
| 1   | 1 2 1/1 🚺 🙀                          |               |           |                  |           |             |             |               |    |
|     | State                                | MajorCity1    | Pop1Perct | MajorCity2       | Pop2Perct | Pctin4Major | PopChg70_90 | PercentChange |    |
|     | Alabana                              | Birmingham    | 6,58      | Mobile           | 4,86      | 20,03       | 596233      | 17,31         | Δ  |
|     | Arizona                              | Phoenix *     | 24,56     | Tucson           | 11.06     | 43,48       | 1889829     | 106,45        |    |
|     | Arkansas                             | Little Rock * | 7,48      | Fort Smith       | 3,10      | 14.99       | 427403      | 22,22         | Г  |
|     | California                           | Los Angeles   | 11.71     | San Diego        | 3,73      | 20,50       | 9788952     | 49.02         |    |
|     | Colorado                             | Denver *      | 14,19     | Colorado Springs | 8,53      | 33,31       | 1084798     | 49,09         |    |
|     | Connecticut                          | Bridgeport    | 4.31      | Hartford *       | 4.25      | 15.85       | 254899      | 8,41          |    |
|     | Delaware                             | Hilmington    | 10,74     | Dover *          | 4,15      | 20,92       | 118064      | 21,54         | н  |
|     | Florida                              | Jacksonville  | 4,91      | Miami            | 2,77      | 11.69       | 6146508     | 90,50         |    |
|     | Georgia                              | Atlanta *     | 6.08      | Columbus         | 2.76      | 12.61       | 1890286     | 41,20         | V. |
|     | A                                    |               |           |                  |           |             |             |               | ł  |

### 新規テーブルの作成

ステップ

- ▼ ポリゴン・テーブル / 選択アイコン の行のMake Table / Form (テー ブル / フォームを作成) をクリックし、ド ロップダウン・メニューから New Table (新規テーブル)を選択します。
- デーブル名として State Areas と入力 し、[OK] をクリックします。
- Attachment Type(添付タイプ)オプショ ンメニューから Implied One-To-One (暗黙的1対1)を選択します。(Table) info(テーブル情報)パネル)

Attachment Type: Implied One-To-One 💷

- Edit Definition(定義の編集)ウィ ンドウでAdd Field(フィールどの 追加)オプションをクリックし、フィール ド名をStateに変え、Field Type(フィー ルドタイプ)をString Expression (文字 列式)、Width(幅)を16に設定します。
- Edit Expression (式を編集)をクリック し、Insert/Field(挿入/フィールド)を選 択、Table(テーブル)列で States を、Field (フィールド)列でSTATE\_NAMEをクリック します。その後、[Insert(挿入)]をクリック します。

Query Editor (問い合わせエディタ)ウィ ンドウで [OK] をクリックします。

Add Field (フィールドの追加)]をクリッ クし、フィールド名をArea に、Field Type (フィールドタイプ)をComputed に、Width (幅) を20に、Places (小数 点)を4に、Unit Type (単位のタイプ)を Units in File (ファイル内の単位) が square meters (平方メートル) の状態 で Area に変更します。

テーブルとして POLYSTATS を、フィール ドとしてAreaを選択してステップ4、5を 繰り返し、[OK]をクリックします。

テーブル定義の中でフィールドの単位が設定さ れている場合は、表示単位を変更できます。

| USSTATES    | / PolyData / StateAreas |           |
|-------------|-------------------------|-----------|
| Table Ec    | lit Record              | Help      |
| 🗖 fittached | Record 132 of 370 (1/1  | attached) |
| State: Ca   | lifornia                |           |
| Area: 403   | 7509,4879 kn²           | -1        |

Make New Table (新規テーブルの作成)を選択すると、新しい空白の テーブルが作成されます。フィールドを追加し、定義した後、テーブル が選択された要素に対する属性検索に役立つようにする前に、データの 入力、および要素とレコード間の関係の設定という2つの作業を済ませ ておく必要があります。外部キーとして識別可能なフィールドがデータ ベース内の別のテーブルに含まれていれば、この作業は非常に簡単にな り、Attachment Type (添付タイプ) メニュー・オプションを Related Only (リレートのみ) に設定するだけで2番目の作業は終わります。た だしこの場合でも、新規テーブルの外部キー・フィールド、および計算 フィールドではないその他のフィールドに対しては、属性値を入力する 必要があります。この例のように、レコード添付タイプとしてImplied One-To-One (暗黙的1対1)オプションが適しており、かつテーブル全 体が計算フィールドで構成されている場合は、データ入力を省略できま す。

フィールドをテーブルに追加する場合、そのテーブルにはデフォルト名 が付きますが、フィールド・リストで名前を選択し、直接編集すること ができます。フィールド・リストと関連したアイコンはアクティブパネ ルかどうかにかかわらずTable Definition(テーブルの定義)ウィンドウ で見ることができます。この練習問題のほとんどの作業は Field Info (フィールド情報)パネルから行われますが、Attachment Type(添付タイ プ)はTable info(テーブル情報)パネルで設定されます。

単一レコード・ビュー内の、単位が設定される各フィールドの隣には、 単位オプション・メニューがあります。テーブル・ビューで使用される 単位を変更するには、フィールドを選択し、Field(フィールド)メニュー から Options (オプション)を選択します。

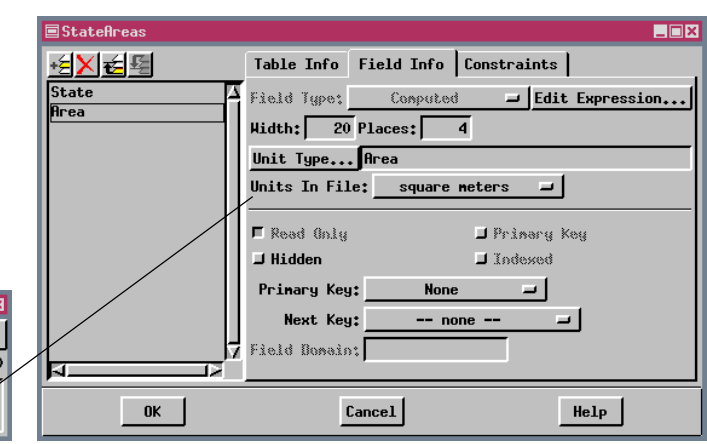

#### 統計量と部分統計量

USSTATES ベクタ・オブジェクトでは、州とポリゴンが1対1に対応し ていません。48の州とワシントンD.C.が370個のポリゴンで表現され ています。州のうち、およそ半分は1つのポリゴンになっていますが、 複雑な海岸線を持つ州は多数のポリゴンで構成されています(フロリダ が最も多く、57個のポリゴンがあります)。他のテーブルから取り出さ れた州の名前と面積を含むテーブルを作成する目的は、州全体の面積を 求め、この面積を使用して人口密度を計算することにあります。

TNTmipsには6つの数学関数があり、テーブル内のすべてのレコード に適用することもできますし(統計量)、ソートを利用してフィールド 内の属性値が同じであるすべてのレコードに対して適用することもで きます(部分統計量)。6つの関数とは、カウント、合計、平均、標準偏 差、最小値、最大値です。合計の部分統計量の行を、この前の練習問題 で作成したテーブルに含めることにより、各州の合計面積が得られま す。

テーブルの左側のデータ・レコードの選択インジケータの位置には、統 計量のタイプを示す記号があります。Select Record (レコードを選択) ボックスは、部分統計量の行に対してアクティブであり、選択された部 分統計量の値の計算に含まれるすべてのレコード(と添付要素)を選択し ます。部分統計量の行のカラーをオンにすると、これらの行とデータ を区別しやすくなります。統計量と部分統計量をオフにするには、メ ニューに戻って、対応するトグルをオフにします。 ステップ

✓ StateAreaテーブルがテーブル・ ビューになっていない場合は Table /Switch to Tabular View (テーブル / テーブル・ ビューへ変更)をクリックし、 Show All Records(全て のレコードを表示)アイコ ンをクリックします。その後、 State列の見出しを右クリック し、Sort On This Field(この フィールドでソート)を選択しま す。

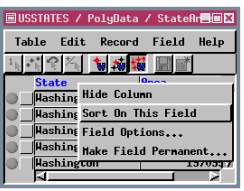

✓ Table / Substatistics(テーブ ル / 部分統計量)を選択し、Sum (合計)トグル・ボタンをオンにし ます。

| ■USSTATES / PolyData / StateArea | s _ X              |
|----------------------------------|--------------------|
| Table Edit Record Field          | Help               |
| r Editable                       |                    |
| Show All Records                 |                    |
| Row Controls                     | 20 E               |
| ⇒ Show Status Line               | 10                 |
| Switch to Single Record view     | 90<br>51           |
| Statistics >                     | 2                  |
| Substatistics 🖻                  | - Count            |
| Colors                           | - Sun              |
| Preferences                      | 🖌 Mean             |
| Save As                          | Standard Deviation |
| Edit Definition                  | ≠ Minimum          |
| Delete Table                     | ≠ Maximum          |
| Close                            | E                  |

✓ Table / Colors(テーブル / カ ラー)を選択し、Statistics Row Colors(統計量の行のカラー)ト グル・ボタンをオンにします。

✓ Table Colors(テーブル・カ ラー)ウィンドウで[OK]をク リックします。

カウント

合計

平均

標準偏差

最小値

最大値

П

σ

ソートされるフィールド 内の属性値が変わるたび に、部分統計処理が行わ れます。カウントの部分 統計量を追加して、各州 を構成するポリゴンの数 がわかるようにすること もできます。

| 🗐 US | STATES / PolyData | / StateAreas  | _□                                            | ×        |
|------|-------------------|---------------|-----------------------------------------------|----------|
| Tal  | ble Edit Record   | Field         | Help                                          |          |
| 1    | 1 C 1 S           |               |                                               |          |
|      | State             | Area          |                                               |          |
|      | Ohio              | 9930913.      | 7755                                          | Δ        |
|      | Ohio              | 106654188299. | 0298                                          |          |
| Σ    | Ohio              | 106671779877. | 4568                                          |          |
| 0    | Ok1ahona          | 181082356136. | 8823                                          |          |
| Σ    | Oklahona          | 181082356136. | 8823                                          |          |
|      | Oregon            | 4113736.      | 2904                                          |          |
|      | Oregon            | 2117383.      | 1450                                          |          |
|      | Oregon            | 250900124113. | 5494                                          |          |
| Σ    | Oregon            | 250906355232. | 9848                                          |          |
|      | Pennsylvania      | 117297310410. | 8481                                          |          |
| Σ    | Pennsylvania      | 117297310410. | 8481                                          |          |
| ~ -  | <u>a</u>          |               | <u>, , , , , , , , , , , , , , , , , , , </u> | <i>,</i> |
|      |                   |               |                                               |          |

## 要約統計から新しいテーブルを作る

ステップ

- Tabular View (テーブル・ビュー)
   のStateフィールドの見出しをクリックし、Make Field Permanent
   (フィールドを固定的にする)を選択して、Verify (確認) ウィンドウで [Yes (はい)]をクリックします。
- Area フィールドの見出しを右クリックする以外は、ステップ1を繰り返します。
- ✓ Table / Edit Definition (テーブル / 定義を編集)を選択し、Primary Key (主キー) オプション・メニュー でStates.STATE\_NAMEを選択します。

#### Primary Key: States.STATE\_NAME -

- Attachment Type (添付タイプ)を Related Only (リレートのみ) に設 定して [OK] をクリックします。
- Table / Save As (テーブル / 名前 を付けて保存)を選択します。
- ✓ Format (フォーマット) オプショ ン・メニューがInternal (内部) に、 Record (レコード) オプション・メ ニューが All Record (すべてのレ コード) に設定されているかを チェックします。
- ✓ Values(値)オプション・メニューを Sum(合計)に、Units(単位)を AsStored(定義単位)に設定し、 [OK]をクリックします。
- ▼ 表示用に選択したUSSTATES オブ ジェクトをに移動し、それを保存先 オブジェクトとして選択します。 Select (選択) ウィンドウの Polygon (ポリゴン) トグルをオンにし、 デフォルト名(StatesAreas1)のま まで [OK] をクリックします。
- ✓ StateArea1 に対応する View Table (テーブルを表示)アイコンをクリッ クします。

データベース・テーブルに対するSave As (名前を付けて保存)機能は、 さまざまな場合に役に立ちます。全レコード,選択したレコードあるい

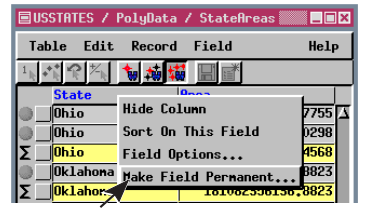

全レコード,選択したレコードあるい は選択した要素に添付されたレコー ド\*に対するデータや統計量を選択 的に保存することができます。ここ では、この機能を使用して、州の名前 と合計面積を含むテーブルを作成し ます。このテーブルの各レコードは、

部分統計量計算に利用したすべての要素に添付されています。作成され たテーブルは、内部フォーマット、dBASE III フォーマット、ODBC に より認識したフォーマット、TNTmipsやTNTeditを使用している場合 はテキスト・ファイル内で値をカンマで区切ったフォーマットで保存す ることができます。TNTviewやTNTliteを使用している場合 は、内部フォーマットしか選択できません。

部分統計量を保存しようとするテーブルのAttachment Type(添付タイ プ)はImplied One-To-One(暗黙的1対1)になっており、もはやSave As(名前を付けて保存)操作後の状態ではないため、Save As(名前を付 けて保存)操作を行う準備ではデータベースを多少操作しておく必要が あります。まず、2つの計算フィールドを固定的にしておく必要があり ます。州の名前と面積は恐らく変わることがないでしょうから、こうし ても、後で柔軟性の上で問題になることはありません。また、 Attachment Type(添付タイプ)も変更する必要があります。

| 保存するフォーマット、  | L |
|--------------|---|
| コード、値を設定します。 |   |

Select vector element type:

\_ 🗆 🗙

| Format:  |              | Internal    |      |  |
|----------|--------------|-------------|------|--|
| Records: |              | All Records |      |  |
| Yalues:  | Sun          | -           |      |  |
| Units:   | As Stored -  | ٠<br>-      |      |  |
| 📕 Includ | e Nidden Fic | olda        |      |  |
| 0        | ĸ            | Cancel      | Help |  |
|          |              |             |      |  |

既存のベクタ・オブジェクトにテーブルを保存す る場合は、テーブルを含めるデータベースを指定 する必要があります。

| 🗐 U S | 🗐 USSTATES / PolyData / StateArea <mark>_</mark> 🛛 🗙 |                   |  |  |  |  |
|-------|------------------------------------------------------|-------------------|--|--|--|--|
| Tal   | Table Edit Record Field Help                         |                   |  |  |  |  |
| 1     | 11 R 🔨 🐂 :                                           |                   |  |  |  |  |
|       | State                                                | Area              |  |  |  |  |
|       | Alabana                                              | 134048406677.2413 |  |  |  |  |
|       | Arizona                                              | 294969809034.6420 |  |  |  |  |
|       | Arkansas                                             | 137306430437,2634 |  |  |  |  |
| _ ا   | California                                           | 408489717630,8174 |  |  |  |  |
|       | Colorado                                             | 269389736576.8367 |  |  |  |  |
| 0_    | Connecticut                                          | 12778312739,0409  |  |  |  |  |
|       | A                                                    |                   |  |  |  |  |

結果として得られるテーブルでは各州ごとに1つのレコードが含まれており、レコードはその州のすべてのポリゴンにリレートされ、選択したポリゴンの面積でなく州全体の面積が得られます。

Select

🔷 Point

🕹 Line

Polygon

ок

\*『**TNT入門:地理属性の管理」、『TNT入門:マップレイアウトの作成』** で説明している、CADスナップショットを作成することもできます。

Cancel

### 既存テーブルの修正

ここまでで各州の合計面積がデータの形で得られましたので、人口密度 を計算することができます。(計算フィールドの式では統計量や部分統 計量のフィールドの値は現在表示中のレコードによって異なるため、こ れらの値を参照することはできません。)次のような問い合わせを行う と、1平方キロメートル当たりの人口が得られます。1平方マイル当た りの人口密度で表したい場合は、0.3861で割る項をこの問い合わせに追 加します。(ファイル中で単位の変更も必要です。)

この計算フィールドでは人口密度が平方キロメートル単位で表現され ていますので、面積も平方キロメートルで表示しないと意味がありませ ん。18ページの練習問題を思い出してください。この練習問題では、最 初のStateAreaを作成し、Areaフィールドは平方メートルで表現される ように指定しました(TNTmipsで計算されるすべての標準属性テーブ ルでこうなっているため)。しかし、この単位を表示用に変更すること ができます。単一レコード・ビューでは、フィールドの隣にUnits(単 位)オプション・ボタンがあります。テーブル・ビューで単位を設定す

るには、まずフィールドを選択し(フィールド名をク リック)、次にField(フィールド)メニューから Options (オプション)を選択します(あるいは、右クリックし 1000000

Field Options(フィールド・オプション)を選択します)。これらのフィー ルドがテーブル内に含まれている場合は、フィールドの統計計算を行う か否かを設定することもできます。選択されたフィールドが計算フィー ルドである場合は、Edit Expression(式を編集)ボタンを使用して Query Editor(問い合わせエディタ)ウィンドウを開くと現在の式が表 示されます。

**Population** テーブルにはワシントン D.C. の項目が存在しないため、**PopDensity** フィールドにもワシントン D.C. に対応する項目は存在しません。

| 💷 US | 🗏 USSTATES / PolyData / StateAreas1 🛛 🔳 🗖 |             |           |  |  |
|------|-------------------------------------------|-------------|-----------|--|--|
| Tal  | Help                                      |             |           |  |  |
| 1    | 1 R 🖄 🚺 🙀 🙀 🗌                             |             |           |  |  |
|      | State                                     | Area        | PopDens i |  |  |
|      | Alabama                                   | 134048.4067 | 30.1      |  |  |
|      | Arizona                                   | 294969.8090 | 12.4      |  |  |
|      | Arkansas                                  | 137306.4304 | 17.1      |  |  |
|      | California                                | 408489.7176 | 72.9      |  |  |
|      | Colorado                                  | 269389.7366 | 12.2      |  |  |
|      | Connecticut                               | 12778.3127  | 257.2     |  |  |
|      | Delaware                                  | 5212.5648   | 127.8     |  |  |
|      | District of Colu                          | 169.1722    |           |  |  |
|      | Florida                                   | 145792.2870 | 88.7      |  |  |
|      |                                           |             |           |  |  |
| 49 6 | of 49 records show                        | un          |           |  |  |

面積が、このページでは平方 キロメートルで、前のページ のテーブルでは平方メートル で表示されていることに注意 して下さい。しかし、定義単位 はどちらも平方メートルです。 ステップ StateArea1のテーブル・ビューで、Table / Edit Definition(テーブル / 定義を編集) を選択します。 フィールド・リストのAreaをハイライト表 示にし、[Add Field(フィールドを追加)] をクリックします。 ★ 新しいフィールド名をPopDensityに変 更します。 ▼ Field Type(フィールド・タイプ)オプショ ン·メニューからComputed(計算)を選択 します。 Width(幅)を6、Places(小数点)を1にし ます。 Unit Type(単位タイプ)をConstant(定 数)にします。  $\overline{\mathbf{V}}$ [Edit Expression(式を編集)]をクリック し、左に示す式を入力します(必要ならば、 Insert / Field(挿入 / フィールド)を使 用すれば入力しなくても正しい名前が得ら れます)。 Query Editor(問い合わせエディタ)ウィ ンドウで[OK]をクリックし、Table Definition(テーブル定義)ウィンドウで[OK] をクリックします。 テーブル・ビューでAreaフィールド名を右 クリックし、Field Options(フィールド・ オプション)を選択します。 🗉 USSTATES / PolyData / StateAreas1 📰 🗖 🖬 🗴 Table Edit Record Field Help 1. 11 P 1. 1 A A A A B B B Area 134 Hide Column Alabana 294 Sort On This Field Arizona Field Options... Arkansas 137 California ake Field Pernar Colorado 269389736576,8367 12.2 12778312739.0409 257.2 Connecticut  $\checkmark$ Units(単位)メニューをsquare kilometers(平方キロメートル)に設定します。

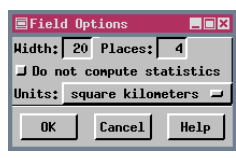

<sup>✓</sup> Field Options(フィールド・オプション) ウィンドウで[OK]をクリックします。

## フォームの作成

ステップ

- ポリゴンのMake Table / Form (テーブル / フォームを作成)をク リックし、New Form(新しいフォーム) (まだUSSTATES)を選択します。
- 新しいオブジェクトの名前として 『Major\_Cities』と入力し、説明として 『Populations of four largest cities (1990 census)』と入力します。
- Major\_CitiesフォームのTable(テーブル)メ ニューからのEdit Form(フォームを編集) を選択します。
- 【Table(テーブル)]をクリックし、フォームの元となるテーブルとしてMajorCitiesを 選択します。
- 【Add Field(フィールドを追加)]をクリックしてStateを選択します。
- [Add Label(ラベルを追加)]をクリック してLabel(ラベル)フィールドに『City』 と入力し、さらに[Add Label(ラベルを追 加)]をクリックしそれを『Population』 に変更します。
- [Add Field(フィールドを追加)]をクリックしてCity1を選択し、ラベルを 『Largest』に変更します。
- [Add Field(フィールドを追加)]をクリックしてPopulation1を選択し、ラベル・テキストを削除します。
- [Add Field(フィールドを追加)]をクリックしてCity2を選択し、ラベルを『2nd Largest』に変更します。
- [Add Field(フィールドを追加)]をクリッ クしてPopulation2を選択し、ラベル・テキス トを削除します。
- ★ 第3の都市(City3, Population3)、第4の都市 用にフィールドを変更しながら最後の2つ のステップを繰り返し、これに合わせて都 市のラベルも変更します。
- [Add Label(ラベルを追加)]をクリック し、『\* indicates state capital』と入力 します。
- フォーム・ウインドウの中の各項目をクリックし、希望する位置までドラッグします。
- Form Editor(フォーム・エディタ)ウィン ドウで[OK]をクリックします。

フォームは、データベース・テーブルに情報を表現するもう1つの簡単 な方法です。すべてのフィールドを含める、または一部のフィールドを 除外する、特定のフィールドに関係付けられていないラベルを挿入す る、スペースや特殊文字が含まれるようにフィールド名を変更する、 フィールドを新しい位置にドラッグする、などの操作を行うことができ ます。フォームは対応するデータベースのサブオブジェクトとして格納 されています。

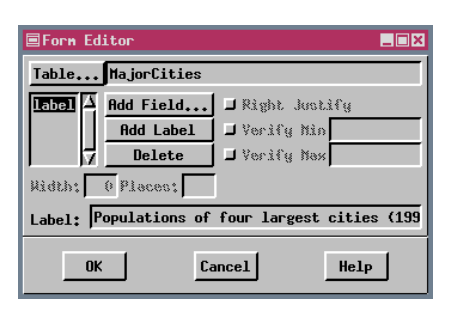

新しいフォームを作成する場 合、入力された名前はフォー ム・ウィンドウのタイトルにな り、説明はフォームの第1ラベ ルになります。ラベルには、 フィールド名、見出し、または 個別のフィールドに対応付けら れていない他のテキストを使用

できます。フィールド用のデフォルト・ラベルは、単一レコード・ ビューに表示される句読点(コロンまたはセミコロン)を含むフィール ド名です。句読点を削除し、Label (ラベル) テキスト・ボックス内のテ キストを編集してフィールド名を変更することができます。

| Help           |
|----------------|
|                |
| 0 census)      |
|                |
|                |
|                |
|                |
|                |
|                |
|                |
|                |
|                |
| ■ Major_Cities |
| Table Edit     |
| 📕 fittached    |
| Populations of |
| St             |
|                |
|                |
|                |
|                |
|                |

項目は、追加された時点では フォームの左余白に配置され ます。Form Editor(フォーム・ エディタ)が開いているとき は、ウィンドウ内の任意の項目 をクリックして新しい位置に ドラッグできます。

| ■Major_Cities                                    |
|--------------------------------------------------|
| Table Edit Record Help                           |
| ■ fittached                                      |
| Populations of four largest cities (1990 census) |
| State;                                           |
| City Population                                  |
| Largest                                          |
| 2nd Largest                                      |
| 3rd Largest                                      |
| 4th Largest                                      |
| * indicates state capital                        |

▼ 新規二次元グループを開

き、PROPINFO プロジェ クト・ファイルで2つのベクタを

SELCTD PROPERTYオブジェ 📐

クトの Show Details(詳細

Tables(テーブルの表示)アイコ

ルを見る)アイコンをそれぞれク

•••

1

J

表示)アイコンをクリック し、ポイント用の Show 💵

クイック追加します。

ンをクリックします。

✓ OWNERRESIDEINFO,

OWNER VALUE, OWNER テーブルの View Table(テーブ

ステップ

#### 合成フィールド

合成キー・フィールドは、個々の独特なフィールドは持っていないが独 特なフィールドの組み合わせを持っているレコードの識別を可能にし ます。この練習問題で用いられている土地所有情報データベースには、 土地所有者、住民、ストリート・アドレスが合成フィールドによって表 現されています。そのため、このサンプルデータベースではSmithが最 も多い姓ですが、Robert T. Smith や Robert J. Johnson ではなく Robert I. Smith の所有地のみを簡単に選択することができます。

ポイント・データベースのテーブルは他の重要なリレーショナル・デー タベース機能を使用します。例えば、所有者名や住所でリレート要素を 選択できるようにする複数の主キー機能や、住所をストリート名のアル ファベットの順に並べ替え、さらに数字の順に表示することができる複 数フィールドのソート機能などです。これら3つのテーブルの定義を見 ることに時間を費やす必要があります。

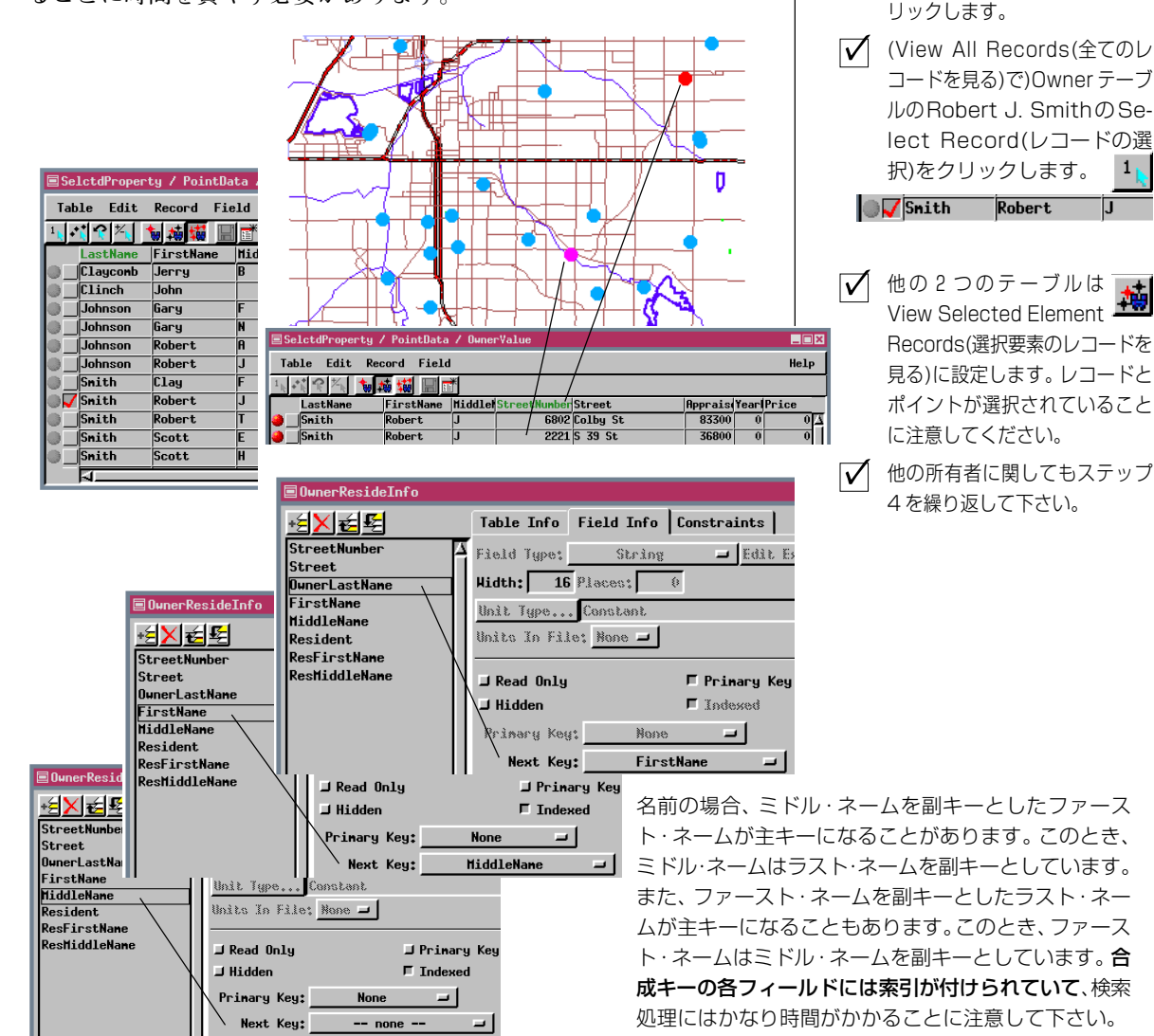

## フィールドの制限

ステップ

- Display Spatial Data(空間デー タ表示)ツールバーでOpen(開く)
   アイコンをクリックし、Open Group(グ ルーブを開く)を選択します。さらに、
   CONSTRNTプロジェクト・ファイルから
   DATALOGGERを選択します。
- ✓ View(表示)ウィンドウでSelect (選択)アイコンをクリックし、ピン マップの重なりで2点のうちの1点をク リックします。
- ▶ P0テーブル・ウィンドウのTable(テーブ ル)メニューからEdit Definition(定義編 集)を選択します。
- ✓ OutfallTypeフィールドを選択します。その 後、Constraints(制限)タブをクリックし オブションを確認します。
- Field Info(フィールド情報)タブをクリックし、このフィールドが他のテーブルの主キーを指していることを確認します。
- 他のフィールドに対する制限を確認します。

データベースへの値の入力などに関して、不馴れな人に一時的に手伝い をお願いする場合があるかもしれません。また、屋外ではキーボード無 しで値を入力する必要があるかもしれません。データベースに許される 値の制限を設定すると、データ値を入力する人がデータベース作成者の 考えに沿うようすることが可能になります。これにより作業の精度と再 現性が向上します。

全てのフィールド値がリストから選択されるように制限すると、作業の 際に入力のためのキーボードを使う必要はなくなります。リストから選 ぶことができるようにリスト選択肢の全てを含む他のテーブルがデー タベースに含まれていなければなりません。PO(pipe outfall)に対するリ スト選択肢を提供するテーブルは8つあります。制限されたフィールド に対する外部キーとして選択されるように、選択する値は主キー・ フィールドに含まれている必要があります。

制限はテーブル定義の一部です。しかし、テーブル・ビューが単一レ コード・ビューでは利用できない特有の機能を持っているのと同じよう に、制限は単一レコード・ビューでのデータ入力のみに適用されます。

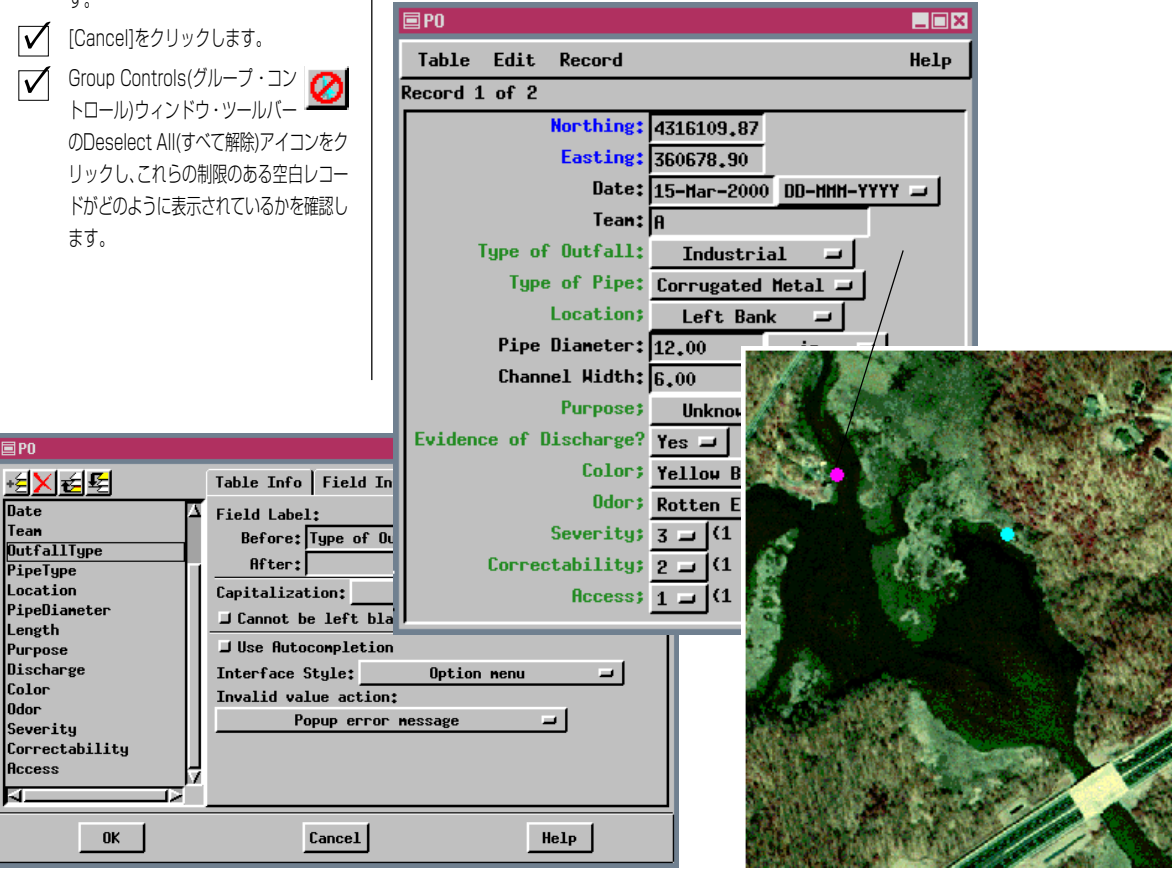

## 別のフォーマットへのインポートまたはリンク

次に、カンマで区切られた州と首都をリストするテキスト・ファイルを インポートします。テキストからインポートする場合は、そのテキス ト・ファイルに含まれている情報に関するフォーマットを指定する必要 があります。この情報を再度ロードして使用できるフォーマット・ファ イルとして保存したり、一時的に使用するために指定したりすることが できます。この練習問題で使用するために既に1つ作成されています。 (セットアップ状態を確認するにはTemporary (一時)トグルの右側の Edit (編集) ボタンをクリックします。ただしトグルはオフのままにし ておいてください。) データベース・フォーマットによってはリンクを 行えるものもあります (Link (リンク) ボタンがアクティブになりま す)。したがって、これらのデータベース・フォーマットは元のフォー マットで保持されており、TNT 製品やこれらを作成したプログラムで 使用することができます。

インポートされたテーブルは Database Editor (データベース・エディ タ)ウィンドウの左端に添付表示がない状態で最初に表示されます。外 部キー関係を一度設定すると、そのテーブルはSTATES.STATE\_NAMEを 外部キーとして使用する他のテーブルに対応します。

| <b>⊡Im</b> port Database |                  |               |            |      |      |        |
|--------------------------|------------------|---------------|------------|------|------|--------|
| Type:                    | ASCII text forma | it            |            |      |      |        |
| Source                   | c:\DATA\db_nana; | g\statecap.tx | rt         |      |      |        |
| Format                   | c:\DATA\db_mana; | g\statecap.fm | ıt         |      |      |        |
|                          |                  | J Temporary   | Determine  | From | File | Edit   |
| Destination              | c:\DATA\db_nana  | g\untdstat.rv | c / PolyDa | ata  |      |        |
| Table Name:              | statecap         |               |            |      |      | 🛧 Сори |
| Description:             | state capitals   |               |            |      |      | A1302  |
| String Encoding          | ASCII            |               |            |      |      | •      |
| Import                   |                  | Close         |            |      | Help |        |

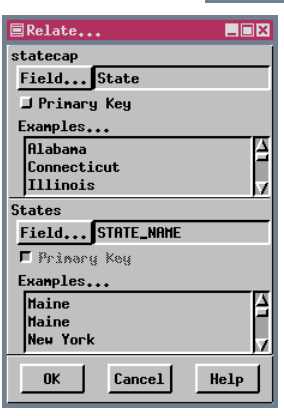

この練習問題を終了する と、データベース・ツリー がこのようになるはずで す。 事前に関係が設定されていないた め、両方のテーブルでフィールドを 選択する必要があります。

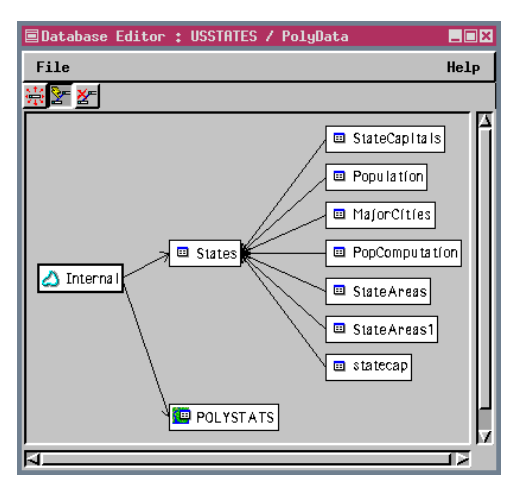

| ステッ          | プ                                                                                                    |
|--------------|----------------------------------------------------------------------------------------------------|
| $\checkmark$ | TNTmipsでProcess / Import-<br>Export (処理 / インポート-<br>エクスポート)を選択する<br>か、TNTviewでImport (インポー<br>ト) アイコンをクリックします。         |
| $\checkmark$ | Object Type(オブジェクトタイプ)<br>オプションメニューをDatabase<br>(データベース)に設定し、ASCIIをダ<br>ブルクリックします。                                     |
| $\checkmark$ | [Source (ソース)] をクリックし、<br>D B _ M A N A G データ集から<br>STATECAP.TXT を選択します*。                                              |
| $\checkmark$ | [Format (フォーマット)] をクリッ<br>クし、 <b>STATECAP.FMT</b> を選択します。                                                              |
| $\checkmark$ | [Destination (インポート先)]をク<br>リックし、USSTATESオブジェクトを<br>選択し、要素タイプとしてポリゴン<br>を指定し、[Import (インポート)]を<br>クリックします。             |
| $\checkmark$ | Edit / Attribute Database (編集<br>/ 属性データベース)を選択し、<br>USSTATES とポリゴンを選択します<br>(TNT view を使用している場合は5<br>ページのパスに従ってください)。 |
| $\checkmark$ | Relate (リレート) アイコン<br>をクリックし、STATECAP<br>ボックスにカーソルを移動し、States<br>ボックスまでドラッグして放します。                                     |
| $\checkmark$ | STATECAPに対する [Field (フィールド)]をクリックし、Statesを選択します。                                                                       |
| $\checkmark$ | Statesに対する[Field (フィールド)]<br>をクリックし、STATE_NAME を選択<br>して [OK] をクリックします。                                                |

\*このテキストファイルは12ペー ジの練習問題でインポートした .dbfのASCIIバージョンです。この 複製により方法と結果を直接比較 することができます。

## 自分のシステムに ODBC をセットアップする

✓ Windows 95、98または NTのStart(スタート)メ ニューからSettings/Control Panel(設定 / コント ロールパネル)を選択し、32 ビットODBCアイコ ンをダブルクリックし ます。

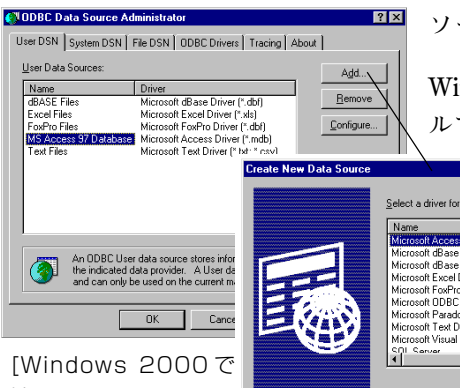

[Windows 2000で は、Databese Sources(ODBC)アイ コンは Control Panel (コントロールパネル)の Administrative Tools(管理ツー ル)フォルダの中にあります。]

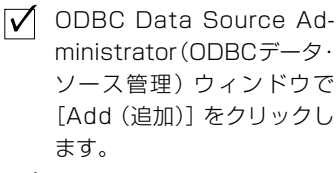

✓ Create New Data Source (新しいデータ・ソースを作 成)ウィンドウで Microsoft Access ドライバまたは選択 した他のドライバをダブルク リックします。

✓ データ・ソースの名前と説明 を入力し、[OK]を繰り返しク リックします。 Open Database Connectivity (ODBC:オープン・データベース接続)は、 TNTmipsなどのアプリケーション・ソフトウェアがさまざまなフォーマットのデータベース・テーブルに直接アクセスできるようにするためのクロス・プラットフォーム・インタフェース仕様です。ホストとなるDBMSソフトウェア(dBASE、Microsoft Access、Oracle など)のベンダは、それぞれのソフトウェアに添付する形でODBCドライバを提供しています。TNT製品でODBCデータ・ソースを使用するためには、オペレーティングシステム・レベルで1つまたは複数のODBCデータ・
ソースを定義する必要があります。

Windows 95/98やWindows NT/2000では、ODBCコントロールパネ ルでODBCの構成を制御できます。ODBCドライバがコンピュータ

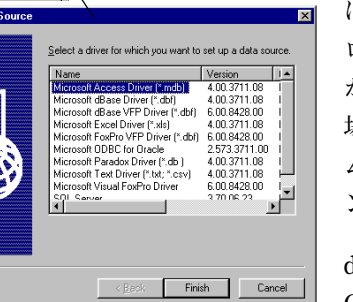

にインストールされている場合は、コント ロールパネル・フォルダの中にODBCの項目 があります。このコントロールパネルがない 場合は、DBMSソフトウェアの設定プログラ ムに戻ってODBCのインストール・オプショ ンを探して下さい。

dBASE IVやFoxPro などのデータベース用に ODBC データ・ソースをセットアップする場

合、TNTmipsはこれらのフォーマットに直接リンクできますので、ほ とんど問題はありません。手順は、どの ODBC ドライバでも基本的に は同じです。Microsoft Access に添付されている Northwind Sample Databaseのように、多くの場合はDBMSソフトウェアにサンプルデー タが添付されていますので、自分のデータベースをまだ作成してない場 合は、そのサンプルデータを使用してこの練習問題を実行できます。

Setup(セットアップ)ウィンドウでSelect(選択)ボタンを使用して、選択 を個々のファイルに向けることができますが、この場合、各ファイルに 対してソースを定義しなければなりません。

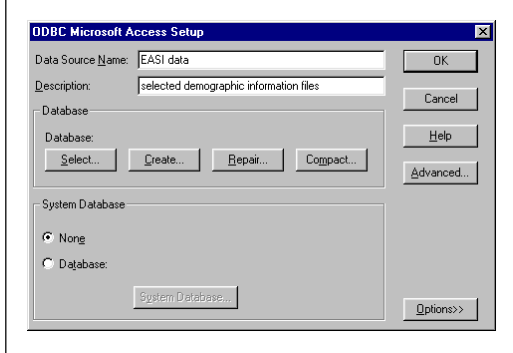

ステップ

## TNT 製品で ODBC を使用する

ステップ

前の練習問題が終われば、作成したデータ・ソースにインポートしたり リンクすることができます。特定のファイルの選択を含むように設定し ていない場合は、データベースを選択した後に1つを選択するように指 示されるでしょう。また、Import (インポート)処理の中でデータ・ソー スを直接追加することもできます。その場合は、ODBCデータベースを Import (インポート)するように選択し、Import Database (データベー スをインポート)ウィンドウで Source (ソース)ボタンをクリックし、 さらに ODBC Control Panel (コントロールパネル)ボタンをクリック します。続いて、前ページのステップ2以降と同じ手順に従ってデー タ・ソースを追加します。

任意の ODBC データ・ソースから1つまたは複数のテーブルに コピーしたりリンクすることができます。リンクしても外部 DBMS 内でデータを管理することができますので、データをも う一度インポートしたりコピーしたデータベース内でもう一度 変更を行う必要がなく、外部マスタ・ファイルで変更したり、そ の変更を TNTmips で表示したりすることができます。

一部の外部データベース・プログラムでは、TNTmipsではサ ポートしていないフィールド・タイプをサポートしています。こ のようなフィールドのデータはTNTmipsでは使用できません。たとえ ば、写真を含むフィールドは画像のないメモ・フィールドとして表示さ れます。

|                                                                                                    | ■ODBC Data Sc                                                                                                    | ource 💶 🗙                      |
|----------------------------------------------------------------------------------------------------|----------------------------------------------------------------------------------------------------|--------------------------------|
|                                                                                                    | Select an ODB                                                                                                    | C Data Source                  |
|                                                                                                    | dBase Files<br>MS Access Dat<br>dBASE Files<br>Excel Files<br>Microsoft Tee<br>Hicrosoft Acc<br>MQIS<br>ECDCMusic | - Word A<br>cabase A<br>sess A |
|                                                                                                    | ODBC Cont                                                                                                    | rol Panel                      |
|                                                                                                    | ОК                                                                                                    | Cance1                         |
| ■Inport Database                                                                                                    |                                                                                                    |                                |
| Type: Migrosoft Open Database Connectivity (ODBC)                                                                                                    |                                                                                                    |                                |
| Source Northwind Sample Database                                                                                                    |                                                                                                    |                                |
| Table:       ATTRIBUTES       A         Categories       Dustoners       A         Dustoners       Enployees       O         Order Details       Orders       Y         Select:       All       Edit Querg | Selected: 3                                                                                                    |                                |
| Destination D:/DATA/attmgt/odbc.rvc / Northwind                                                                                                    |                                                                                                    |                                |
| Table Name: Imployees                                                                                                    | 🕹 Сору                                                                                                    |                                |
| Description:                                                                                                    | 🔶 🔶 Link                                                                                                    |                                |
| POLINE CHORING*** UPCTT                                                                                                    |                                                                                                    |                                |
| Inport Close                                                                                                    | Help                                                                                                    |                                |

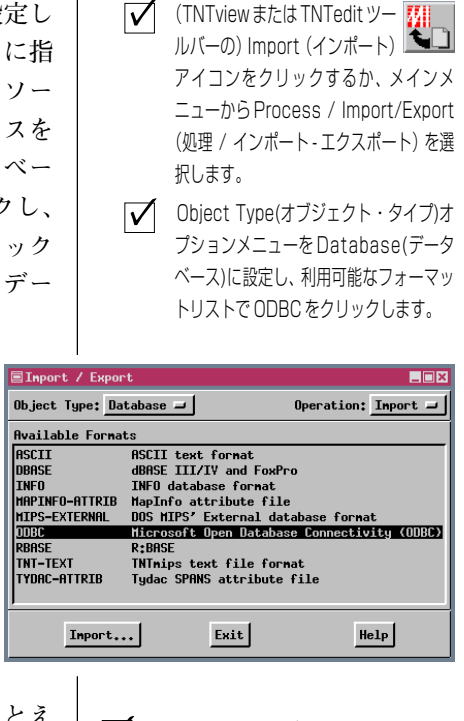

- Import Database (データベースをイン ポート) ウィンドウで [Source (ソース)] をクリックし、前の練習問題で定義した ODBC Data Source (データ・ソース)を 選択します。(あるいは、興味のある他のい ずれかのデータ・ソースを選択します。)そ の後、希望するファイルを選択します。
   [Destination (インポート先)]をクリック
  - して新しいオブジェクトを作成するか、既 存のベクタ・オブジェクトを選択し、点、線、 またはポリゴンのデータベースのどのデー タベースにテーブルを移動させるかを指定 します。
- テーブル・リスト内の各テーブルをクリックして、1つまたは複数のテーブルを選択します。
- ✓ Import Database (データベースをイン ポート)ウィンドウの右下のLink(リンク) ラジオボタンをオンにします。
- [Import (インポート)] をクリックします。

# 地理空間解析のための先進的ソフトウエア

マイクロイメージ社は、地理空間データの視覚化、解析、出版の高度な処理を行う、専門家向けソフトウェアを提供していま す。製品に関する詳細は、マイクロイメージ社にお問い合せになるか、ウェブ・サイトにアクセスしてください。

| 5                          |                                                                                                    |                  | ALCILIES J                                                                                                    | VI A Y CAN W      |  |
|----------------------------|----------------------------------------------------------------------------------------------------|------------------|----------------------------------------------------------------------------------------------------|-------------------|--|
| TNTmips                    | TNTmipsは、GIS、画像解析                                                                                                    | , CAD, TIN, デスク  | トップマッピング、地理空間データへ                                                                                               | <b>ドース管理機能を統合</b> |  |
|                            | した専門家のためのシステムです。                                                                                                    |                  |                                                                                                    |                   |  |
|                            | した寺山永のためのシスケ                                                                                                    |                  | - 2 - E-MALES                                                                                                   | the ester Man.    |  |
|                            | TNTedit けべクタ 画像 C                                                                                                    | 'AD_TIN 様々な形式    | ドのリレーシュナルデータベースプロ                                                                                               | リジェクトデータを作        |  |
|                            | TNICutta、ソノ、回家、CAD、TIN、秋々な形式のリアレーショナルナーノ、 スプロシェノドナーノを作                                                                                                    |                  |                                                                                                    |                   |  |
|                            | 成、ンオリノアレンス、編集                                                                                                    | 長するための対話的ツ       | ールを提供します。                                                                                                    | 1 mart            |  |
|                            |                                                                                                    |                  |                                                                                                    | - J O U           |  |
| INIVIEW                    | TNTviewには、複雑な地理空間データの視覚化と解釈を行うための強力な表示機能があります。TNTmipsの                                                                                                    |                  |                                                                                                    |                   |  |
|                            | 演算処理機能や加工機能を                                                                                                    | 必要としないユーザに       | こ最適です。                                                                                                    | Angers 20         |  |
|                            |                                                                                                    |                  | LI COTICO DE LA S                                                                                               |                   |  |
| TNTatlas                   | TNTatlasを使用すると、自分で作成した空間プロジェクトデータを CD-ROM にプレスして、低コストで出                                                                                                    |                  |                                                                                                    |                   |  |
|                            | 版や配布ができます。TNTatlasの CD はどのようなコンピュータにも対応できます。                                                                                                    |                  |                                                                                                    |                   |  |
|                            |                                                                                                    |                  |                                                                                                    |                   |  |
| TNTserver                  | TNTserverを使うとTNTatlasのデータをインターネットやイントラネットで公開することができます。ユー                                                                                                    |                  |                                                                                                    |                   |  |
|                            | ザーのウェブ・ブラウザトの地理データ・アトラスやTNTclient Iava アプレットを使って操作して下さい                                                                                                    |                  |                                                                                                    |                   |  |
|                            | 9 09 19 9 9 9 9 1                                                                                                    | ジ地理ア ア ノーノ       | A Therefield Java / J D 9 T 2 C                                                                                 |                   |  |
| TNTIito                    | TNTIはaけ 学生や小担措プロジェクトを行う専門家向けの無料バージョンです マイクロイマージ状のヴェ                                                                                                    |                  |                                                                                                    |                   |  |
| INTILE                     | $\frac{1}{2} \left[ \frac{1}{2} \left( \frac{1}{2} \right) \left( \frac{1}{2} \right) \left( \frac{1}{2$ |                  |                                                                                                    |                   |  |
|                            | フ・サイトから INIlite をク                                                                                                    | (ワンロートできます)      | 。また、INIliteの入ったCDを注入                                                                                            | することもできます。        |  |
|                            |                                                                                                    |                  |                                                                                                    | ~~~ \\            |  |
|                            |                                                                                                    |                  | The second second second second second second second second second second second second second second second se |                   |  |
|                            |                                                                                                    | 糸り               | 新規テーブルの作成                                                                                                    | 18                |  |
| ) / データベ                   | ース・エディタ                                                                                                    | 5-14             | 新成リークルのFF成                                                                                                    | 4.0               |  |
| インホ                        | ペート・ウィザード                                                                                                    | 12 <i>(a</i>     | 守口用詞                                                                                                    | 710.00            |  |
| カラー                        | ・とテキスト・スタイル                                                                                                    | 6                | 唐性による安系の選択                                                                                                    | 7,16,23           |  |
| テーフ                        | ブル移動モード                                                                                                    |                  | 里位                                                                                                    |                   |  |
| テープ                        | ブル・ジョイン                                                                                                    |                  | 単一レコード・ビュー                                                                                                    | )6,24             |  |
| テープ                        | ルのコピー                                                                                                    |                  | テーブルの結合                                                                                                    |                   |  |
| テーフ                        | ブルのリレート                                                                                                    |                  | テーブルのコピー                                                                                                    |                   |  |
| テーフ                        | パル・ユニオン                                                                                                    |                  | テーブルの追加                                                                                                    |                   |  |
| 添付さ                        | れていないレコードの削除                                                                                                    | 14               | テーブルの編集                                                                                                    |                   |  |
| 複製し                        | ノードの削除                                                                                                    | GG4 /- /         | テーブル・ビュー                                                                                                    | 16,19,21          |  |
| リンク                        | の切断                                                                                                    | 8 25             | テーブル名の変更                                                                                                    |                   |  |
|                            |                                                                                                    |                  | 添付されていないレコードの削除                                                                                                 | 14                |  |
| データベ-                      | ース・オブジェクト                                                                                                    | 1. A.            | 添付タイプ                                                                                                    |                   |  |
| 暗黙的                        | 〕1 対 1                                                                                                    |                  | 統計量                                                                                                    |                   |  |
| インホ                        | (                                                                                                    | 12,25            | フィールドの制限                                                                                                    |                   |  |
| 外部キ                        | =                                                                                                    |                  | フォーム                                                                                                    |                   |  |
| カラー                        | -の挿入                                                                                                    |                  | 複製レコードの削除                                                                                                    |                   |  |
| 間接的                        | ]関係                                                                                                    | 8,9              | 部分統計量                                                                                                    |                   |  |
| 計算フ                        | 7ィールド                                                                                                    | 17,21            | 文字列式フィールド                                                                                                    |                   |  |
| 合成フ                        | ィールド                                                                                                    |                  | リレートの編集                                                                                                    | 5                 |  |
| 主主                         | η τοπι πιατητίεχτοι                                                                                                    | 4,23,24          | リレートのみ                                                                                                    | 18                |  |
| 新規 テ                       | - ーブルとしての統計量                                                                                                    |                  |                                                                                                    | 26-27             |  |
|                            | <u>gaa wa jerva a ac</u>                                                                                                    | CI HIMAT         |                                                                                                    |                   |  |
|                            |                                                                                                    | =                | 819 · · · · · · · · · · · · · · · · · · ·                                                                       |                   |  |
| C. S. S.                   | Ala Manu 🖉 🖉 🗖                                                                                                    | Pares Children   |                                                                                                    |                   |  |
| Zerit Microlmages, Inc.    |                                                                                                    |                  |                                                                                                    |                   |  |
|                            |                                                                                                    |                  |                                                                                                    |                   |  |
| 1 1 th Floor – Sharp Tower |                                                                                                    |                  |                                                                                                    |                   |  |
| 211                        | 206 South 13th Street                                                                                                    |                  |                                                                                                    |                   |  |
|                            |                                                                                                    |                  |                                                                                                    |                   |  |
| G                          | VIA UNIT                                                                                                    | LINGOIN, NEDIASK | 10 00000-2010 USA                                                                                               |                   |  |
|                            |                                                                                                    |                  | P.I.                                                                                                    |                   |  |
| 電                          | 詰 : (402) 47                                                                                                    | 7-9554           | email:info@microimage                                                                                           | s.com             |  |

電話 FAX

Open

[翻訳]

: (402) 477-9559 インターネット:www.microimages.com

#### 株式会社 オープン GIS 〒130-0001 東京都墨田区吾妻橋 1-19-14 紀伊国屋ビル

Kinokuniya Bld., 1-19-14 Azumabashi, Sumida-ku, Tokyo 130-0001, JAPAN TEL (03) 3623-2851 FAX (03) 3623-3025